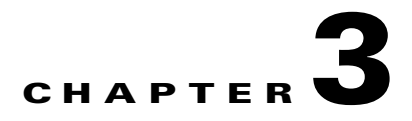

# Nexus 1000V Switch for Microsoft Hyper-V Configuration

This section describes how to configure the Nexus 1000V Switch for Microsoft Hyper-V in a VMDC solution.

- VSM CLI Configuration
- SCVMM Configuration

Figure 3-1 compares the SCVMM and Nexus 1000V Switch for Microsoft Hyper-V terminology that will be referenced in each section.

The reader should be familiar with these terms to better understand the role of each object as it pertains to the entire configuration and how each relates to SCVMM and the Nexus 1000V Switch for Microsoft Hyper-V.

| SCVMM Terminology      | Cisco Nexus 1000V Terminology |
|------------------------|-------------------------------|
| Logical Networks       | Logical Networks              |
| Network Sites          | Network Segment Pools         |
| VM Network Definitions | Network Segments              |
| IP-Pools               | IP-Pools & IP-Pool Templates  |
| Port-Classifications   | Port-profiles                 |

#### Figure 3-1 SCVMM and Nexus 1000V Switch for Microsoft Hyper-V Terminology

# **Network and Tenants Under Test**

I

Three private tenants and one public tenant logical networks were created.

Six **network segment pools** were created, three public (T1, T2, T3) and three private (PT1, PT2, PT3). The three public network segment pools were configured as members of the public tenant logical network; the three private network segment pools were each configured as an individual member of a the three private tenant logical networks.

Only one **network segment** per public network segment pool was created. Two network segments per private network segment pool were created.

The **IP pool templates** and **port-profiles** are described in the IP Pool templates and Port-profiles sections later in the doc.

The configuration looks like this:

```
logical network PublicTenants
   network segment pool T1
      network segment T1-NetworkSegment101
   network segment pool T2
      network segment T2-NetworkSegment102
   network segment pool T3
      network segment T3-NetworkSegment103
logical network PrivateTenant1
   network segment pool PT1
      network segment PT1-NetworkSegment2013
      network segment PT1-NetworkSegment2014
logical network PrivateTenant3
   network segment pool PT2
      network segment PT2-NetworkSegment2023
      network segment PT2-NetworkSegment2024
logical network PrivateTenant3
   network segment pool PT3
      network segment PT3-NetworkSegment2033
      network segment PT3-NetworkSegment2034
```

Refer to Cisco Nexus 1000V for Microsoft Hyper-V Network Segmentation Manager Configuration Guide for more information about Microsoft networking concepts, command details, and implementation.

Refer to Cisco Nexus 1000V for Microsoft Hyper-V Release Notes, Release 5.2(1)SM1(5.1) for new features and caveats.

# Nexus 1000V Switch for Microsoft Hyper-V VSM CLI Configuration

This section describes how to configure the Nexus 1000V with Hyper-V using the Network Segmentation Manager (NSM) CLI on the VSM.

**Step 1** Create Logical Networks.

A logical network (for example, internet, intranet, DMZ) is a connectivity abstraction that models separate networks managed by an enterprise. Logical network abstraction hides VLANs and IP subnets from users (VM network administrators, the tenant administrators, and the server administrators), except for the fabric administrator managing the physical fabric.

In other words, a logical network is composed of one or more network segment pools and each network segment pool is a group of VLANS, IP subnets, or VLAN/IP subnet pairs.

I

The following logical networks configuration shows three private tenants and one public tenant.

nsm logical network PublicTenants nsm logical network PrivateTentant1 nsm logical network PrivateTentant2 nsm logical network PrivateTentant3

**Step 2** Create Network Segments Pools.

A network segment is associated with a unique broadcast domain and facilitates the availability of the network resources to a VM. SCVMM uses the VM networks and the VM subnets to provide the isolated virtual machine networks.

When a Nexus 1000V manages the virtual network, the VMM administrator creates the VM networks that use external isolation. To create external isolation, the network administrator creates network segments on the Nexus 1000V and provisions the isolated networks using VLANs and private VLANs.

Note

In Nexus 1000V for Microsoft Hyper-V, a VLAN is not created to define a bridge domain. Instead, a network segment is created on the VSM. Creating a network segment triggers VLAN auto-creation.

The following configuration shows network segment pools.

nsm network segment pool T1 nsm network segment pool T2 nsm network segment pool T3 nsm network segment pool PT1 nsm network segment pool PT3

**Step 3** Add each Network Segment Pool to the Logical Network.

The T1, T2, and T3 segment pools are members of the same public tenant logical network. The PT1, PT2, and PT3 segment pools are members of unique logical networks.

The following configuration shows mapping for network segment pools into logical networks.

```
nsm network segment pool T1
member-of logical network PublicTenants
nsm network segment pool T2
member-of logical network PublicTenants
nsm network segment pool T3
member-of logical network PublicTenants
nsm network segment pool PT1
member-of logical network PrivateTentant1
nsm network segment pool PT2
member-of logical network PrivateTentant2
nsm network segment pool PT3
member-of logical network PrivateTentant3
```

### **Step 4** Create IP Pool Templates.

Server administrators can manage IP addresses for the virtual environment using IP pool templates. You can use the IP pool templates to assign a range of IP addresses to hosts and VMs in the Microsoft SCVMM-managed environment. When creating an IP pool template for a VM network, you can define a range of IP addresses for VMs managed by SCVMM.

The following configurations shows IP pool templates that were created.

```
nsm ip pool template PT1-VL2013-IP-Pool
    ip address 200.1.3.2 200.1.3.250
    network 200.1.3.0 255.255.255.0
    default-router 200.1.3.253
nsm ip pool template PT1-VL2014-IP-Pool
    ip address 200.1.4.2 200.1.4.250
    network 200.1.4.0 255.255.255.0
    default-router 200.1.4.253
nsm ip pool template PT2-VL2023-IP-Pool
```

```
ip address 200.2.3.2 200.2.3.250
  network 200.2.3.0 255.255.255.0
  default-router 200.2.3.253
nsm ip pool template PT2-VL2024-IP-Pool
 ip address 200.2.4.2 200.2.4.250
  network 200.2.4.0 255.255.255.0
  default-router 200.2.4.253
nsm ip pool template PT3-VL2033-IP-Pool
  ip address 200.3.3.2 200.3.3.250
  network 200.3.3.0 255.255.255.0
  default-router 200.3.3.253
nsm ip pool template PT3-VL2034-IP-Pool
  ip address 200.3.4.2 200.3.4.250
  network 200.3.4.0 255.255.255.0
  default-router 200.3.4.253
nsm ip pool template T1-VL101-IP-Pool
 ip address 10.101.1.2 10.101.1.250
  network 10.101.1.0 255.255.255.0
  default-router 10.101.1.253
nsm ip pool template T2-VL102-IP-Pool
 ip address 10.102.1.2 10.102.1.250
 network 10.102.1.0 255.255.255.0
  default-router 10.102.1.253
nsm ip pool template T3-VL103-IP-Pool
  ip address 10.103.1.2 10.103.1.250
```

```
network 10.103.1.0 255.255.255.0
default-router 10.103.1.253
```

#### Step 5 Create Network Segments.

Configure each network segment to be a member of the previously configured network segment pools. Configure each network segment as an access port with an access VLAN. Import the previously configured IP pool for each network segment. Publish each network segment.

The Step 9VM Network Creation, page 3-36 commands are added automatically and appear later in this section when configuring VM networks in SCVMM.

VM networks enable the SCVMM administrator to create an isolated virtual Layer 3 (L3) network. Each VM network can have multiple VM subnets (virtual L2 domain). Microsoft SCVMM 2012 supports VLAN-backed and network virtualization (NVGRE)-backed VM networks. The Nexus 1000V supports VLAN-backed VM networks only.

The following configuration shows network segments that were created.

```
nsm network segment T1-NetworkSegment101
 member-of network segment pool T1
  switchport access vlan 101
 ip pool import template T1-VL101-IP-Pool
 publish network segment
  switchport mode access
nsm network segment T2-NetworkSegment102
 member-of network segment pool T2
 switchport access vlan 102
 ip pool import template T2-VL102-IP-Pool
 publish network segment
  switchport mode access
nsm network segment T3-NetworkSegment103
 member-of network segment pool T3
  switchport access vlan 103
  ip pool import template T3-VL103-IP-Pool
 publish network segment
```

switchport mode access

```
nsm network segment PT1-NetworkSegment2013
 member-of vmnetwork PT1-NetworkSegment2013
 member-of network segment pool PT1
  switchport access vlan 2013
  ip pool import template PT1-VL2013-IP-Pool
  publish network segment
  switchport mode access
nsm network segment PT1-NetworkSegment2014
 member-of network segment pool PT1
 switchport access vlan 2014
  ip pool import template PT1-VL2014-IP-Pool
 publish network segment
  switchport mode access
nsm network segment PT2-NetworkSegment2023
  member-of network segment pool PT2
  switchport access vlan 2023
  ip pool import template PT2-VL2023-IP-Pool
 publish network segment
  switchport mode access
nsm network segment PT2-NetworkSegment2024
 member-of network segment pool PT2
  switchport access vlan 2024
  ip pool import template PT2-VL2024-IP-Pool
  publish network segment
  switchport mode access
nsm network segment PT3-NetworkSegment2033
 member-of network segment pool PT3
  switchport access vlan 2033
  ip pool import template PT3-VL2033-IP-Pool
  publish network segment
  switchport mode access
nsm network segment PT3-NetworkSegment2034
 member-of network segment pool PT3
  switchport access vlan 2034
  ip pool import template PT3-VL2034-IP-Pool
  publish network segment
  switchport mode access
```

### **Step 6** Create Port profiles.

Unlike the Nexus 1000V for ESX, in which a port profile identifies both network policy and network isolation (VLAN), SCVMM networking decouples this information into a VM network and the port classification. When the Nexus 1000V is used with Hyper-V, the network administrator creates network segments to isolate networks. The SCVMM server administrator uses network segments in the resulting VM networks. The network administrator defines creates port profiles to define port policy. The server administrator uses port profiles to create a port classification.

To deploy a VM to the virtual access layer, choose the port classification, VM network, and the VM subnet. When a VM is deployed, a port profile is dynamically created on the Nexus 1000V for each unique combination of port classification, VM network, and VM subnet. All other VMs deployed with the same policy to this network reuse the dynamic port profile, which is a combination of network isolation and network policy.

Note The generated profile should be neither modified nor inherited in other port profiles.

When a port-attach notification is received, the port profile globally unique identifier (GUID) and network segment GUID are generated. A GUID provides a unique reference for the port profile and the network segment.

When a GUID is generated, a new port profile, combining the port profile and the VLAN, is created on the VSM. This auto-created port-profile is inherited on the interface. If more than one port uses the same combination of port profile and network segment, the port profile is shared. Port profiles are dynamically created during the interface attach process.

The following configuration shows port-profiles that were created.

```
port-profile type vethernet T1-PortProfile
 no shutdown
  state enabled
 publish port-profile
port-profile type vethernet T2-PortProfile
 no shutdown
 state enabled
 publish port-profile
port-profile type vethernet T3-PortProfile
 no shutdown
 state enabled
 publish port-profile
port-profile type vethernet PT1-PortProfile
 no shutdown
 state enabled
 publish port-profile
port-profile type vethernet PT2-PortProfile
 no shutdown
 state enabled
 publish port-profile
port-profile type vethernet PT3-PortProfile
 no shutdown
  state enabled
 publish port-profile
```

## Step 7 Create Uplink Port Profile and Network Uplink.

An uplink port profile is essentially a template that defines a list of network segment pools to be associated with any (physical) network adapters to which the uplink port profile is applied. An uplink port profile enables you to specify protocols and port policy for the uplink adapter, using an Ethernet port profile to be specified.

I

The following configuration shows uplink port-profiles.

```
port-profile type ethernet UplinkPortProfile
channel-group auto mode on mac-pinning
no shutdown
max-ports 512
state enabled
nsm network uplink UCS-Uplink
import port-profile UplinkPortProfile
allow network segment pool T1
allow network segment pool T2
allow network segment pool T3
allow network segment pool PT1
allow network segment pool PT2
allow network segment pool PT2
allow network segment pool PT3
publish network uplink
```

<u>Note</u>

When a new segment is created and tied to an existing network segment pool in the list under the network uplink, VLANs are inherited in the NSM created profile as shown.

The following configuration shows an Ethernet UCS-Uplink port-profile.

```
port-profile type ethernet UCS-Uplink
inherit port-profile UplinkPortProfile
switchport mode trunk
switchport trunk allowed vlan 101-103,2013-2014,2023-2024,2033-2034
no shutdown
max-ports 512
description NSM created profile. Do not delete.
state enabled
```

```
<u>Note</u>
```

The Switchport allow vlan add command is not needed.

# Nexus 1000V Part 2: SCVMM Configuration

This section provides guidance on how to create the N1000V logical switch (VSM and VEMs) in Hyper-V through SCVMM.

### Step 1 Download Cisco Nexus 1000V Package.

The Nexus 1000V for Hyper-V package (zip file) is available at the download URL location provided with the software. Complete the following steps to download the package.

Download the Cisco Nexus 1000V for Microsoft Hyper-V package for Microsoft System Center Virtual Machine Manager (SCVMM) 2012. The package contains the following files:

- Virtual Supervisor Module (VSM) ISO (n1000vh-dk9.5.2.1.SM1.5.1.iso)
- Virtual Ethernet Module (VEM) MSI package (Nexus1000V-VEM-5.2.1.SM1.5.1.msi)
- Cisco VSEM Provider MSI package (Nexus1000V-VSEMProvider-5.2.1.SM1.5.1.msi)
- Cisco SCVMM VM Template (Cisco Nexus1000V VSM Template)
- Cisco Installer App (Cisco.Nexus1000VInstaller.UI.exe)
- **Step 2** Install the Virtual Switch Extension Manager Provider.

To establish communication between SCVMM and the Nexus 1000V VSM, the Virtual Switch Extension Manager (VSEM) provider must be installed on the SCVMM server.

**a.** Run the Cisco VSEM Provider MSI package (Nexus1000V-VSEMProvider-5.2.1.SM1.5.1.msi) that comes with the Nexus 1000V Package.

Follow the link to where the MSI was downloaded and double-click MSI to run it.

**b.** Follow the prompts as shown in Figure 3-2, Figure 3-3, and Figure 3-4 until the install is complete.

| 🎉 l 💽 🕕 = l                                                                                 |                | Application Tools                                                                                                    | VN                                                                                                    | /M                                                                                   |                              |            |           | x    |   |
|---------------------------------------------------------------------------------------------|----------------|----------------------------------------------------------------------------------------------------|----------------------------------------------------------------------------------------------------|--------------------------------------------------------------------------------------|------------------------------|------------|-----------|------|---|
| File Home Sha                                                                               | re View        | Manage                                                                                                    |                                                                                                    |                                                                                      |                              |            |           | × 🔞  |   |
| 🕣 🕘 ד 🕆 퉬 « I                                                                               | Nexus1000v.5.2 | .1.SM1.5.1 > VMM                                                                                                    |                                                                                                    | v C                                                                                  | Search VI                    | MM         |           | ,p   |   |
| 🔆 Favorites                                                                                 | Name           |                                                                                                    | •                                                                                                    | Date mod                                                                             | lified                       | Туре       |           | Size |   |
| Desktop                                                                                     | 💷 VSM          | Template<br>Opon F                                                                                                    | ilo Socurity Marping                                                                                                    | 6/3/2013                                                                             | 8-35 DM                      | File folde | r         |      |   |
| Downloads Recent places Coursents Videos Computer Local Disk (C:) CIFS (\\dssg-neta Network | We can't v     | Open F<br>erify who created t<br>Name:1\VMI<br>Type: Window<br>From: Z:\ISO\I<br>his file is in a locatio<br>ou don't recognize c<br>he location. <u>What's t</u> | ile - Security Warning<br>his file. Are you sure you want to<br>vt\Nexus1000V-VSEMProvider-5.2.<br>ss Installer Package<br>/MDC4\N1KV\n1000vh-dk9.5.2.1.3<br>Run<br>Run<br>so utside your local network. Files<br>an harm your PC. Only run this fil<br>he risk? | o run this f<br>.1.SM1.5.1.0<br>SM1.5.1\Ne<br>Cancel<br>s from loca<br>le if you tru | ile?<br>1.msi<br>xu<br>tions | Windows    | Installer | •    |   |
| 2 items 1 item selected                                                                     | < 684 KB       |                                                                                                    | III                                                                                                    |                                                                                      |                              |            |           | >    | 1 |

Figure 3-2 Run the MSI Installer

Γ

| 🏭 l 🕞 🛄 = l                                                                                                    |                  | Application Tools   | VMM                                                                                                    | x    |
|----------------------------------------------------------------------------------------------------|------------------|---------------------|----------------------------------------------------------------------------------------------------|------|
| File Home                                                                                                    | Share View       | Manage              |                                                                                                    | 1    |
| € 💿 ד ↑ 🎴                                                                                                    | « Nexus1000v.5.2 | .1.SM1.5.1 → VMN    | A V C Search VMM                                                                                                    | ρ    |
| 🚖 Favorites                                                                                                    | 풿                | Cisco Nexus         | 1000V VSEM Provider Setup                                                                                                    | Size |
| 💻 Desktop<br>鷆 Downloads                                                                                                    |                  | Ple:<br>Pro         | ase read the Cisco Nexus 1000V VSEM File folder wider License Agreement Windows Installer                                                                                                    |      |
| <ul> <li>Recent places</li> <li>Libraries</li> <li>Documents</li> <li>Music</li> <li>Pictures</li> <li>Videos</li> <li>Computer</li> <li>Local Disk (C:)</li> <li>CIFS (\\dsg-n</li> </ul> | ciso             |                     | PORTANT: PLEASE READ THIS END USER<br>ZENSE AGREEMENT CAREFULLY.<br>WINLOADING, INSTALLING OR USING CISCO<br>CISCO-SUPPLIED SOFTWARE CONSTITUTES<br>CCEPTANCE OF THIS AGREEMENT.<br>SCO SYSTEMS, INC. OR ITS SUBSIDIARY<br>ZENSING THE SOFTWARE INSTEAD OF CISCO<br>STEMS, INC. ("CISCO") IS WILLING TO<br>ZENSE ITS SOFTWARE INSTEAD OF CISCO<br>STEMS, INC. ("CISCO") IS WILLING TO<br>ZENSE ITS SOFTWARE INSTEAD OF CISCO<br>STEMS CONTAINED IN THIS END USER<br>ZENSE AGREEMENT FLUS ANY ADDITIONAL<br>MITATIONS ON THE LICENSE SET FORTH IN |      |
| 👽 Network                                                                                                    |                  | <b>√</b> I<br>Print | Back                                                                                                    |      |
| 2 inner   1 inner of                                                                                                    | <                |                     | III                                                                                                    | >    |

Figure 3-3 Read and Accept the License Agreement

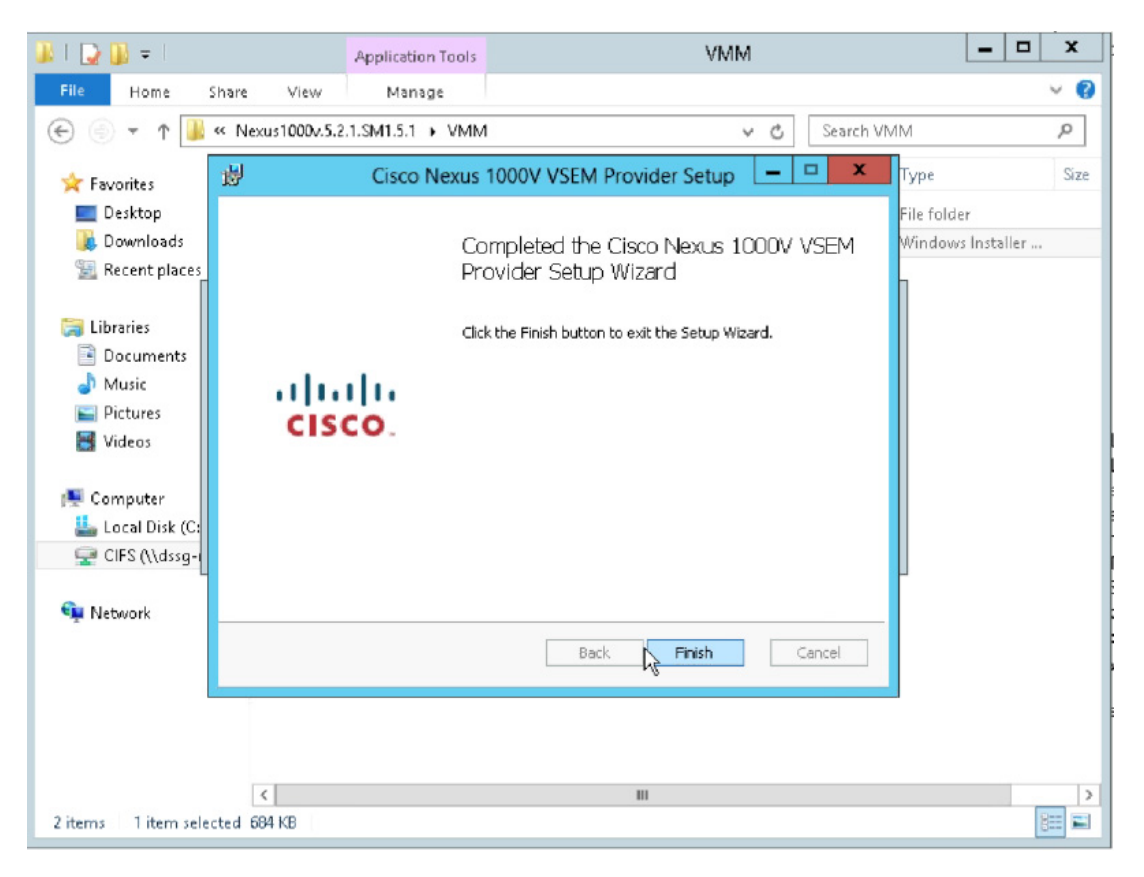

Figure 3-4 Select Finish when the Installer completes

**Step 3** Verify that VSEM Provider is installed properly.

Go to Settings > Configuration Providers. Confirm that Cisco Systems Nexus 1000V is listed as a Configuration Provider.

| Home                         |                                                     |                   |                  |            |             |              | ~ 😢         |
|------------------------------|-----------------------------------------------------|-------------------|------------------|------------|-------------|--------------|-------------|
| Create Console Add-in Backup | PowerShell     Jobs     F     RO                    |                   |                  |            |             |              |             |
| Import Backup                | p Window                                            |                   |                  |            |             |              |             |
| Settings <                   | Configuration Providers (2)                         |                   |                  |            |             |              |             |
| 🔙 General                    |                                                     |                   |                  |            |             |              | ٩           |
| A 🕄 Security                 | Name                                                | Status            | Туре 👻           | Version    | Publisher   | Manufacturer | Model       |
| User Roles                   | Cisco Systems Nexus 1000V                           | Active            | Virtual Switc    | 1.0        | Cisco Syste | Cisco Syste  | Nexus 1000V |
| Run As Accounts              | Ø Microsoft Network Load Balancing (NLB)            | Active            | Load balancer    | 3.1.6011.0 | System Cent | Microsoft    | Network Loa |
| Servicing Windows            |                                                     |                   |                  |            |             |              |             |
| Configuration Brouidars      |                                                     |                   |                  |            |             |              |             |
| Configuration Providers      |                                                     |                   |                  |            |             |              |             |
| System Center Settings       |                                                     |                   |                  |            |             |              |             |
| www.console Add-ins          |                                                     |                   |                  |            |             |              |             |
|                              |                                                     |                   |                  |            |             |              |             |
|                              | Cisco Systems Nexus 1000V                           |                   |                  |            |             |              | *           |
|                              | Description: Provider for Cisco Systems Nexus 1000V | Virtual Switch Ex | xtension Manager |            |             |              |             |
|                              | <ul> <li>Cisco Systems Nexus 1000V</li> </ul>       |                   |                  |            |             |              |             |
|                              | esce systems recus recor                            |                   |                  |            |             |              |             |
| w VMs and Services           |                                                     |                   |                  |            |             |              |             |
| 🕎 Fabric                     |                                                     |                   |                  |            |             |              |             |
| 🧮 Library                    |                                                     |                   |                  |            |             |              |             |
| 🖹 Jobs                       |                                                     |                   |                  |            |             |              |             |
| Settings                     |                                                     |                   |                  |            |             |              |             |
| •                            |                                                     |                   |                  |            |             |              |             |

#### Figure 3-5 Cisco VSEM Provider installed

**Step 4** Copy VEM MSI to SCVMM repository.

The VEM is an MSI file that must be placed in the following location on the SCVMM server: ALLUSERSPROFILE%\Switch Extension Drivers, for example, C:\ProgramData\Switch Extension Drivers. SCVMM uses the MSI file during the Add host operation to install VEM code on the host.

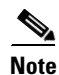

I

Do not install VEM code on the SCVMM server; only copy the file to the specified location.

### **Step 5** Add VSEM (Connect SCVMM to VSM).

The following procedures add the VSEM that was just installed. This step is required to connect SCVMM to the VSM in Hyper-V.

In these steps, the login account and the MGMT IP address configured in the VSM are needed to establish the communication between SCVMM and the VSM. Once the VSEM is added, the configuration that was created in the CLI of the VSM can be pulled in the SCVMM.

a. Right-click Switch Extension Manager and select Virtual Switch Extension Manager...

| Add Overview Fabric Resources | Services                |           |                |               |              |               |                  |
|-------------------------------|-------------------------|-----------|----------------|---------------|--------------|---------------|------------------|
| - Resources                   | Virtual Machines        | Window    | View Dependent | ()<br>Refresh | Remove       | Propertie     | 25               |
| Add Shr                       | ow                      | ·         | Dependencies   | Refresh       | Remove       | Propertie     | 25               |
| aric (                        | Virtual Switch Extensio | on Manage | ers (0)        |               |              |               |                  |
| *                             |                         |           |                |               |              |               |                  |
| All Hosts                     | Name                    |           |                |               |              | 0             | oppertion string |
| Library Servers               | Nome                    |           |                |               | Anna ta star |               | somection samg   |
| PXE Servers                   |                         |           |                | nere are no   | items to sno | w en ents vie | ew               |
| Dpdate Server                 |                         |           |                |               |              |               |                  |
| VCenter Servers               |                         |           |                |               |              |               |                  |
| VMM Server                    |                         |           |                |               |              |               |                  |
| * Naturaliza                  |                         |           |                |               |              |               |                  |
| why Logical Networks          |                         |           |                |               |              |               |                  |
| MAC Address Pools             |                         |           |                |               |              |               |                  |
| Load Balancers                |                         |           |                |               |              |               |                  |
| ST VIP Templates              |                         |           |                |               |              |               |                  |
| Switch Extension M            |                         |           | -              |               |              |               |                  |
| R Logical Switches            | Switch Extension Mana   | ger       |                |               |              |               |                  |
| Mative Port Profiles          |                         |           |                |               |              |               |                  |
| Port Classifications          |                         |           |                |               |              |               |                  |
| YMs and Services              |                         |           |                |               |              |               |                  |
| Pabric                        |                         |           |                |               |              |               |                  |
| Library                       |                         |           |                |               |              |               |                  |
| Jobs                          |                         |           |                |               |              |               |                  |
| Z Settings                    |                         |           |                |               |              |               |                  |

Figure 3-6 Add VSEM

b. Add the Connection string and select Run As Account.

10.0.72.101 is the IP address of the VSM created on the Nexus 1110x. The created account uses the login credentials required to log in to VSM.

ſ

| 1                                 | Add Virt                                                                                                    | ual Switch Extension Manager Wizard                                                                                                    | x      |
|-----------------------------------|----------------------------------------------------------------------------------------------------|----------------------------------------------------------------------------------------------------|--------|
| 👫 General                         |                                                                                                    | A A A                                                                                                    |        |
| General<br>Host Groups<br>Summary | Enter connection<br>Select a manufactur<br>connection string a<br>Manufacturer:<br>Model:<br>Provider:<br>Connection string:<br>RunAs account: | on settings for the extension manager to add rer, model, and configuration provider for the extension manager. Enter the nd credentials to be used. Cisco Systems, Inc.  Nexus 1000V Cisco Systems Nexus 1000V http://10.0.72.101 VSM-Admin Browse | •<br>• |
|                                   |                                                                                                    | Previous Next Canc                                                                                                    | el     |

# Figure 3-7 Add VSEM Wizard

Refer to Installing Cisco Nexus 1000v for Microsoft Hyper-V for more information about creating a **Run As Account**.

c. Verify that no additional configuration, such as proxy, is required.

Open a browser and test the connection to the VSM. Browse to http://<VSM IP Address>. Output similar to Figure 3-5 should be seen:

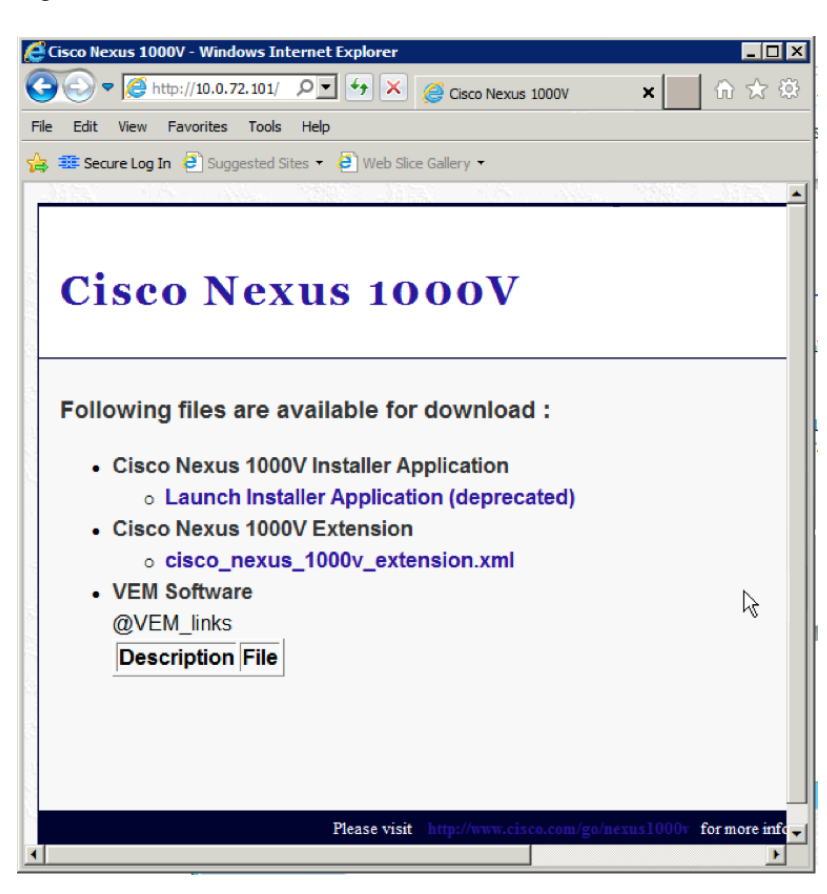

Figure 3-8 Browse to VSM

d. Select the host group to which the VSEM is available.

| 3           | Add Virtual Switch Extension Manager Wizard                                          |
|-------------|--------------------------------------------------------------------------------------|
| 💐 Host Grou | ps                                                                                   |
| General     | Host groups that can use this virtual switch extension manager                       |
| Host Groups | The virtual switch extension manager will be available to the following host groups. |
| Summary     | All Hosts                                                                            |
|             | Previous Next Cancel                                                                 |

## Figure 3-9 Add VSEM Wizard All Hosts

e. Confirm the VSEM settings and click Finish.

| Figure 3-10 | Add VSEM | Wizard | Confirm | Settings |
|-------------|----------|--------|---------|----------|
|-------------|----------|--------|---------|----------|

| 3                      | Add Virtual                                                                                              | Switch Extension Manager \                                                                                          | Wizard   | X           |
|------------------------|----------------------------------------------------------------------------------------------------|----------------------------------------------------------------------------------------------------|----------|-------------|
| 💐 Summary              |                                                                                                    |                                                                                                    |          | ATH.        |
| General<br>Host Groups | Confirm the settin                                                                                       | gs                                                                                                    |          | View Script |
| Summary                | Manufacturer:<br>Model:<br>Configuration provide<br>Connection string:<br>RunAs Account:<br>Host groups: | Cisco Systems, Inc.<br>Nexus 1000V<br>er: Cisco Systems Nexus 1000V<br>http://10.0.72.101<br>VSM-Admin<br>All Hosts |          |             |
|                        |                                                                                                    |                                                                                                    | Previous | Cancel      |

f. Verify that Virtual Switch Extension Manager is installed.

Γ

|               |                    |            |                    |                        |             |                             |            |          |          |                   | 0   |
|---------------|--------------------|------------|--------------------|------------------------|-------------|-----------------------------|------------|----------|----------|-------------------|-----|
|               | Home               |            |                    |                        |             |                             |            |          |          |                   | ^ 🔮 |
| *             | +                  | 9          |                    | Services               | 8           |                             | Q          |          |          |                   |     |
| Create        | Add<br>Resources • | Overview   | Fabric<br>Resource | Hosts                  | Window      | View Dependent<br>Resources | Refresh    | Remove   | Properti | 25                |     |
|               | Add                |            | 3                  | Show                   |             | Dependencies                | Refresh    | Remove   | Properti | 25                |     |
| Fabric        |                    |            |                    | Virtual Switch Extensi | on Manage   | ers (1)                     |            |          |          |                   |     |
| 4 <u>99</u> 5 | Servers            |            | 1                  |                        |             |                             |            |          |          |                   | ٩   |
|               | All Hosts          |            |                    | Name                   |             |                             |            |          | 0        | Connection string |     |
|               | Library Servers    |            |                    | 🖳 Cisco Nexus 1000     | V Chassis v | rersion 5.2(1)SM1(5.1)      | - V2-Hyper | V-VSM-P1 | ł        | ttp://10.0.72.101 |     |
| i i           | PXE Servers        |            |                    |                        |             |                             |            |          |          |                   |     |
| 1             | Update Server      |            |                    |                        |             |                             |            |          |          |                   |     |
| 1             | vCenter Server     | 5          |                    |                        |             |                             |            |          |          |                   |     |
| 1             | VMM Server         |            |                    |                        |             |                             |            |          |          |                   |     |
| الغا م        | Networking         |            |                    |                        |             |                             |            |          |          |                   |     |
| T.            | Logical Netwo      | rks        |                    |                        |             |                             |            |          |          |                   |     |
|               | MAC Address        | Pools      |                    |                        |             |                             |            |          |          |                   |     |
| 28            | Load Balancer      | 5          |                    |                        |             |                             |            |          |          |                   |     |
|               | VIP Templates      |            |                    |                        |             |                             |            |          |          |                   |     |
| E             | Switch Extension   | on Manager | s                  |                        |             |                             |            |          |          |                   | ~   |
| 10            | Logical Switch     | es         |                    |                        |             |                             |            |          |          |                   |     |
| 12            | Native Port Pro    | ofiles     |                    |                        |             |                             |            |          |          |                   |     |
|               | Port Classificat   | tions      | ,                  | -                      |             |                             |            |          |          |                   |     |
| ·             | VMs and Servio     | es         |                    |                        |             |                             |            |          |          |                   |     |
| 1             | Fabric             |            |                    |                        |             |                             |            |          |          |                   |     |
| =             | Library            |            |                    |                        |             |                             |            |          |          |                   |     |
| Ē             | Jobs               |            |                    |                        |             |                             |            |          |          |                   |     |
| <b>V</b>      | Settings           |            |                    |                        |             |                             |            |          |          |                   |     |
|               |                    |            |                    | -                      |             |                             |            |          |          |                   |     |

Figure 3-11 Verify VSEM is installed

**Step 6** Create Logical Switch in SCVMM.

After VSEM is added (Step 5), do the following:

- 1. Create a logical switch on VMM using VSEM.
- 2. Define extensions and port profiles for the logical switch.
- 3. Create classifications containing the native port profile and a port profile for each extension.
  - a. Right-click Logical Switch and select Create Logical Switch.

| Home                                        |                        |                    |                              |                                             |           |                             |        | ^ 🔞        |
|---------------------------------------------|------------------------|--------------------|------------------------------|---------------------------------------------|-----------|-----------------------------|--------|------------|
| Create IP Pool<br>Create Logical<br>Network | Create<br>gical Switch | Add<br>Resources • | Overview Fabric<br>Resources | 傘 Services<br>裔 Virtual Machines<br>현 Hosts | Window    | View Dependent<br>Resources | Remove | Properties |
| Create                                      |                        | Add                | Sh                           | DW.                                         |           | Dependencies                | Remove | Properties |
| Fabric «                                    | Logical Switches (0    | )                  |                              |                                             |           |                             |        |            |
| A 👥 Servers                                 |                        |                    |                              |                                             |           |                             |        | ٩          |
| All Hosts                                   | Name                   |                    |                              |                                             |           |                             |        |            |
| 🗽 Library Servers                           |                        |                    | There                        | are no items to show in                     | this view |                             |        |            |
| PXE Servers                                 |                        |                    |                              |                                             |           |                             |        |            |
| Update Server                               |                        |                    |                              |                                             |           |                             |        |            |
| VOEnter Servers                             |                        |                    |                              |                                             |           |                             |        |            |
| =                                           |                        |                    |                              |                                             |           |                             |        |            |
| - Networking                                |                        |                    |                              |                                             |           |                             |        |            |
| MAC Address Pools                           |                        |                    |                              |                                             |           |                             |        |            |
| Load Balancers                              |                        |                    |                              |                                             |           |                             |        |            |
| VIP Templates                               |                        |                    |                              |                                             |           |                             |        |            |
| B Switch Extension Managers                 |                        |                    |                              |                                             |           |                             |        | ~          |
| Logical Switcher                            | itch                   |                    |                              |                                             |           |                             |        |            |
| Native Port                                 | inch                   |                    |                              |                                             |           |                             |        |            |
| Port Classifications                        |                        |                    |                              |                                             |           |                             |        |            |
| WMs and Services                            |                        |                    |                              |                                             |           |                             |        |            |
| 2 Fabric                                    |                        |                    |                              |                                             |           |                             |        |            |
| 🚟 Library                                   |                        |                    |                              |                                             |           |                             |        |            |
| 🖹 Jobs                                      |                        |                    |                              |                                             |           |                             |        |            |
| Settings                                    |                        |                    |                              |                                             |           |                             |        |            |
| -                                           |                        |                    |                              |                                             |           |                             |        |            |

Figure 3-12 Create Logical Switch

**b.** Read the text and click **Next**.

Γ

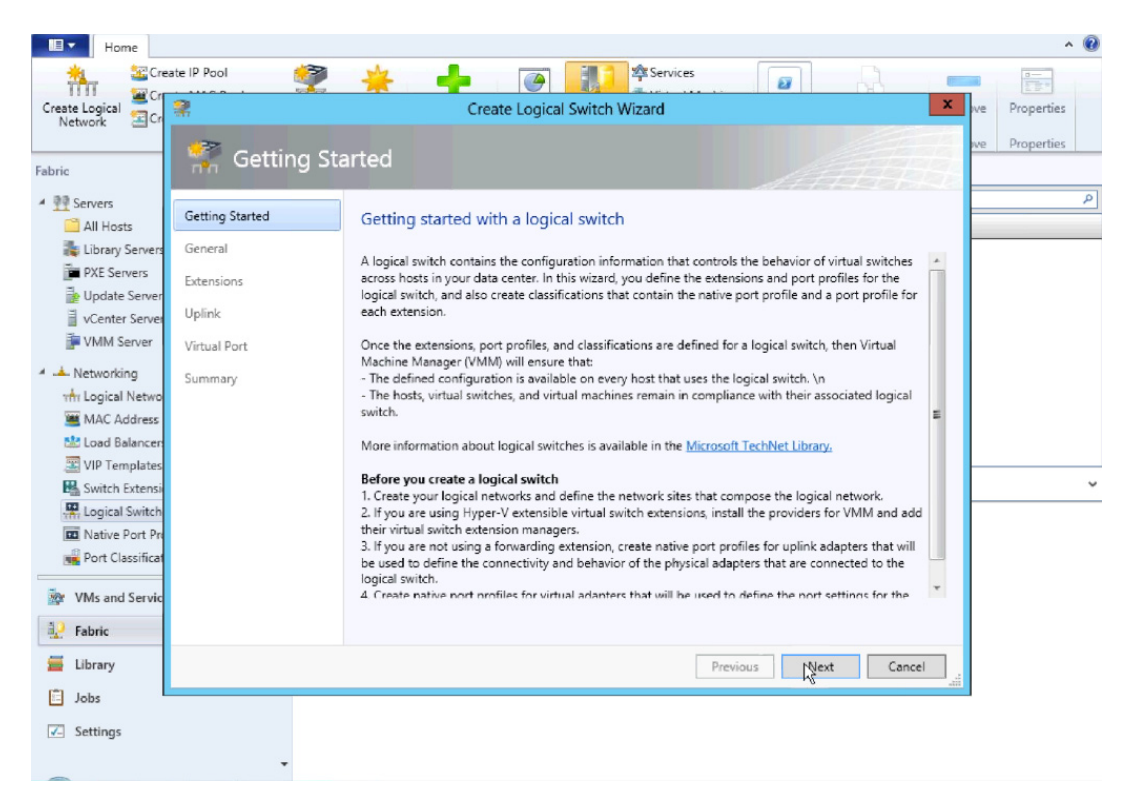

Figure 3-13 Create Logical Switch Getting Started

c. Name the logical switch.

In this case, the hostname of the VSM was used. Use defaults for SR-IOV.

I

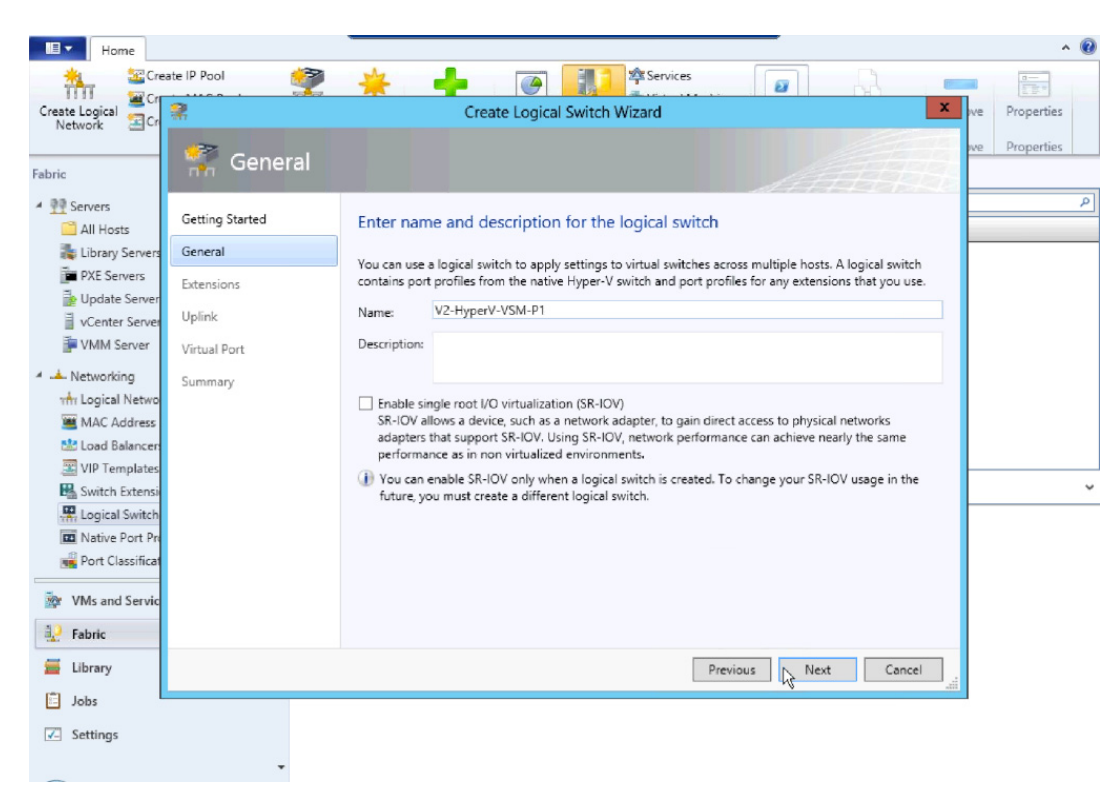

Figure 3-14 Create Logical Switch Name

 d. Check the previously configured VSEM (V2-HyperV-VSM-P1) and click Next. The VSEM has the following attributes: Extension type: Forwarding Extension Manager: Cisco Nexus 1000V Chassis Only one virtual switch extension can be selected.

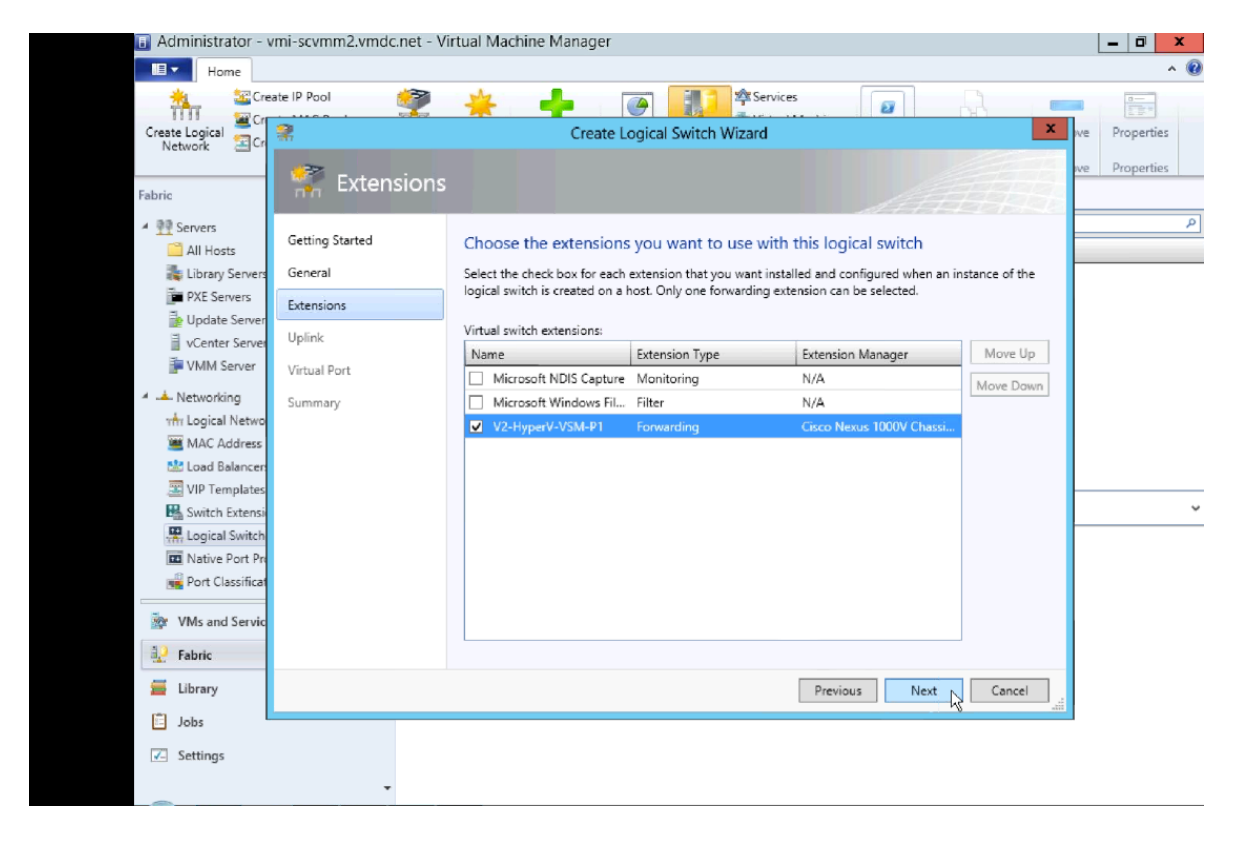

Figure 3-15 Create Logical Switch Select VSEM

e. Select Team in the uplink mode field and click Add to add the uplink port profile.

Note The mode should always be **Team**, whether using a single uplink or multiple uplinks.

Γ

| H SECre                                        | ate IP Pool             | 🔆 🕂 🎯 🔝 Services 😰                                                                                                    |
|------------------------------------------------|-------------------------|----------------------------------------------------------------------------------------------------|
| Create Logical<br>Network SCr                  | *                       | Create Logical Switch Wizard Properties                                                                                 |
| Fabric                                         | 🐂 Uplink                |                                                                                                    |
| <ul> <li>Mervers</li> <li>All Hosts</li> </ul> | Getting Started         | Specify the uplink port profiles that are part of this logical switch                                                   |
| 🐞 Library Servers<br>🍺 PXE Servers             | General<br>Extensions   | The uplink port profiles configured here are available for use on hosts where an instance of this switch is<br>created. |
| Update Server VCenter Server                   | Uplink                  | Uplink mode: Team                                                                                                    |
| VMM Server                                     | Virtual Port<br>Summary | Uplink Port Profile Host Groups Network Sites Marked For Deleti Add                                                     |
| MAC Address                                    |                         | Remove                                                                                                    |
| VIP Templates                                  |                         |                                                                                                    |
| Logical Switch                                 |                         |                                                                                                    |
| Port Classificat                               |                         |                                                                                                    |
| WMs and Servic                                 |                         |                                                                                                    |
| 🚆 Library                                      |                         | Previous Next Cancel                                                                                                    |
| 📋 Jobs                                         |                         |                                                                                                    |
| Settings                                       |                         |                                                                                                    |
| (A) is 2                                       |                         | 🖬 🖉 🐌 11:54 AM                                                                                                    |

Figure 3-16 Create Logical Switch Select Add Uplink

f. Select the uplink port profile and click OK.

I

| Home Home                                                                                                    | ate IP Pool 🤗                                                                 | the services                                                                                                    | ^ @           |
|----------------------------------------------------------------------------------------------------|-------------------------------------------------------------------------------|----------------------------------------------------------------------------------------------------|---------------|
| Create Logical<br>Network                                                                                                    |                                                                               | Create Logical Switch Wizard                                                                                                    | ve Properties |
| Fabric                                                                                                    |                                                                               | Add Uplink Port Profile                                                                                                    |               |
| Servers     All Hosts     Library Servers     Dydate Server     VKMS Server     VKMS Server     VMM Server     Mac Address     Kadalancer     VIP Templates     Switch Extensis     Switch Extensis     Suitch Extensis | Getting Started<br>General<br>Extensions<br>Uplink<br>Virtual Port<br>Summary | Select a port profile     tch       The port profile selected here will be available for use by the host physical adapter that connect to this logical switch.     stance of this switch is       Port profile:     UCS-Uplink     •       Summary     •       Host groups:     All Hosts       Network sites:     PT1, PT2, PT3, T1, T2, T3 |               |
| <ul> <li>Port Classificat</li> <li>VMs and Servic</li> <li>Fabric</li> <li>Library</li> <li>Jobs</li> <li>Settings</li> </ul>                                                                                           |                                                                               | OK Cancel                                                                                                    |               |

Figure 3-17 Add Uplink Port Profile

g. Confirm the uplink port profile settings and click Next.

By default, the host group **All Hosts** is created in Hyper-V. The network sites PT1, PT2, PT3, T1, T2 and T3 were created during Nexus 1000V CLI configuration.

ſ

| Create Logical<br>Network                                                                                                    | este IP Pool 🐲                                                                | Create Logical Switch Wizard                                                                                                    | ve Properties |
|----------------------------------------------------------------------------------------------------|-------------------------------------------------------------------------------|----------------------------------------------------------------------------------------------------|---------------|
| Yervers     All Hosts     Library Servers     Library Servers     Update Server     VCE Servers     Voldate Server     Voldate Server     Vol | Getting Started<br>General<br>Extensions<br>Uplink<br>Virtual Port<br>Summary | Specify the uplink port profiles that are part of this logical switch<br>The uplink port profiles configured here are available for use on hosts where an instance of this switch is<br>created.<br>Uplink mode: Team<br>Uplink port profile:<br>Uplink Port Profile Host Groups Network Sites M<br>UCS-Uplink All Hosts PT1, PT2, PT3, T1, T2, T3 False<br>Edit<br>Remove | ρ<br>         |
| Fabric Fabric Fabric Jobs Settings                                                                                                    |                                                                               | Previous Next Cancel                                                                                                    |               |

Figure 3-18 Create Logical Switch Note Host Groups and the Network site

h. Specify the Port Classifications and click Next.

Port Classifications must be created in SCVMM and linked to port-profiles created in the VSM. The port-profiles were created previously in the "Nexus 1000V Switch for Microsoft Hyper-V VSM CLI Configuration" section on page 3-2; one port classification per port profile was created. When adding VMs to the logical switch, the port classification and VM network are selected when configuring network adapters (see VM Deployment).

Refer to Creating Logical Switch in SCVMM in Installing Cisco Nexus 1000V for Microsoft Hyper-V for additional guidance for creating port classifications.

|                                | eate IP Pool          | * 🔶 🎯                                                         | Services                                         |                    | 0              |
|--------------------------------|-----------------------|---------------------------------------------------------------|--------------------------------------------------|--------------------|----------------|
| Create Logical                 | 2                     | Create Logical Sv                                             | witch Wizard                                     | ×                  | ive Properties |
| Network                        | -32                   |                                                               |                                                  | 1 the second       | ive Properties |
| Fabric                         | 🐂 Virtual Port        |                                                               |                                                  | ETAL HAL           |                |
| All Hosts                      | Getting Started       | Specify the port classifications                              | for virtual ports part of this logica            | l switch           | م              |
| k Library Servers              | General<br>Extensions | The port classifications configured here<br>virtual machines. | will be available for use by virtual network ada | pters in a host or |                |
| Update Server Vcenter Server   | Uplink                | Virtual ports:                                                |                                                  |                    |                |
| VMM Server                     | Virtual Port          | Port Classification<br>PT1-PortProfile                        | Default Marked For Deletion<br>False False       | Add                |                |
| <ul> <li>Networking</li> </ul> | Summary               | PT2-PortProfile                                               | False False                                      |                    |                |
| The Logical Netwo              |                       | PT3-PortProfile                                               | False False                                      | Kemove             |                |
| MAC Address                    |                       | T1-PortProfile                                                | False False                                      | Cas Dafa de        |                |
| VID Templates                  |                       | T2-PortProfile                                                | False False                                      | Set Default        |                |
| Suitch Extensi                 |                       | T3-PortProfile                                                | False False                                      | Clear Default      | ~              |
| Logical Switch                 |                       |                                                               |                                                  |                    |                |
| 💶 Native Port Pr               |                       |                                                               |                                                  |                    |                |
| Port Classificat               |                       |                                                               |                                                  |                    |                |
| WMs and Servic                 |                       |                                                               |                                                  |                    |                |
| Pabric                         |                       |                                                               |                                                  | _                  |                |
| 🧮 Library                      |                       |                                                               | Previous                                         | Cancel             |                |
| 🖾 Jobs                         |                       |                                                               |                                                  |                    | 1              |
| Settings                       |                       |                                                               |                                                  |                    |                |

Figure 3-19 Create Logical Switch Specify the Port Classifications

i. In the Summary panel, confirm the settings and click Finish to create the logical switch.

Figure 3-20 Create Logical Switch Specify Confirm Settings

|                                                        | eate IP Pool    | 🔆 🖣 🚱 🏬 🌣 Services 🕢                                                    |                                         | 0            |
|--------------------------------------------------------|-----------------|-------------------------------------------------------------------------|-----------------------------------------|--------------|
| Create Logical                                         | 2               | Create Logical Switch Wizard                                            | ×                                       | e Properties |
| Network                                                | 37              |                                                                         | No. No. No. No. No. No. No. No. No. No. | e Properties |
| Fabric                                                 | Summary         |                                                                         |                                         |              |
| A PP Servers                                           |                 |                                                                         |                                         | ٩            |
| All Hosts                                              | Getting Started | Confirm the settings                                                    | View Script                             |              |
| 💦 Library Servers                                      | General         |                                                                         |                                         |              |
| PXE Servers                                            | Extensions      | Name: V2-HyperV-VSM-P1                                                  |                                         |              |
| Dpdate Server                                          | Uplink          | Description:                                                            |                                         |              |
| VMM Server                                             | Victoria Dent   | Single Root I/O Virtualization: Disabled                                |                                         |              |
| d à Naturation                                         | Virtual Port    | Switch uplink mode: Leam<br>Virtual switch extensions: V2-HyperV-VSM-P1 |                                         |              |
| <ul> <li>Networking</li> <li>I onical Netwo</li> </ul> | Summary         | Uplink port profile sets: 1                                             |                                         |              |
| MAC Address                                            |                 | Virtual port profile sets: 6                                            |                                         |              |
| Load Balancer                                          |                 |                                                                         |                                         |              |
| VIP Templates                                          |                 |                                                                         |                                         |              |
| Kan Switch Extensi                                     |                 |                                                                         |                                         | ~            |
| Logical Switch                                         |                 |                                                                         |                                         |              |
| Native Port Pri     Port Classificat                   |                 |                                                                         |                                         |              |
| Port classificat                                       |                 |                                                                         |                                         |              |
| 🔯 VMs and Servic                                       |                 |                                                                         |                                         |              |
| Pabric                                                 |                 |                                                                         |                                         |              |
| 🧮 Library                                              |                 | Previous Filysh                                                         | Cancel                                  |              |
| 📋 Jobs                                                 |                 |                                                                         |                                         |              |
| Settings                                               |                 |                                                                         |                                         |              |
|                                                        | -               |                                                                         |                                         |              |

ſ

j. Manually refresh the VSEM.

After the Nexus 1000V logical switch is created, manually refresh VSEM to force the updates to appear in SCVMM.

| III ▼       | Home               |          |                                |                                                           |                             |         |        |                | ^ ( | 2 |
|-------------|--------------------|----------|--------------------------------|-----------------------------------------------------------|-----------------------------|---------|--------|----------------|-----|---|
| *<br>Create | Add<br>Resources • | Overview | Services                       | <ul> <li>PowerShell</li> <li>Jobs</li> <li>PRO</li> </ul> | View Dependent<br>Resources | Refresh | Remove | Properties     |     |   |
| Eabric      | Add                |          | Virtual Switch Extension Manag | window                                                    | Dependencies                | Ketresh | Kemove | Properties     |     | - |
|             | PAE Servers        |          |                                |                                                           |                             |         |        |                |     | ຸ |
| <b>1</b>    | Update Server      |          |                                |                                                           |                             |         | 0      |                | ,   | 4 |
|             | vCenter Servers    |          | Name                           | version 5 2/1\SM1/9                                       | 5 1) - V2-HuperV-VSM        | _D1     | Conr   | v//10.0.72.101 |     | - |
|             | VMM Server         |          |                                | ersion J.2(1)Sivi 1(J                                     | 5.1) - V2-HyperV-V3W        | - 1     | nup    | // 10.0.72.101 |     |   |
| 4 📥 Ne      | etworking          |          |                                |                                                           |                             |         |        |                |     |   |
| uite -      | Logical Network    | ks       |                                |                                                           |                             |         |        |                |     |   |
| <u> </u>    | MAC Address Po     | ools     |                                |                                                           |                             |         |        |                |     |   |
|             | Load Balancers     |          |                                |                                                           |                             |         |        |                |     |   |
|             | Switch Extension   | n Mana   |                                |                                                           |                             |         |        |                |     |   |
|             | Logical Switches   | s E      | E                              |                                                           |                             |         |        |                |     |   |
| •           | Native Port Prof   | files    |                                |                                                           |                             |         |        |                |     | _ |
|             | Port Classificatio | ons      | Cisco Nexus 1000V Chassis ver  | sion 5.2(1)SM1(5.1)                                       | ) - V2-HyperV-VSM-P         | 1       |        |                |     | ~ |
| 1           | Gateways           |          | Extension manager information  | n                                                         |                             |         |        |                |     |   |
| 🕨 🥫 St      | orage              |          | Name: Circo Novus              | 1000V Chargie vore                                        | ion 5 2/1)SM1/5 1)          |         |        |                |     |   |
|             |                    |          | V2-HyperV-V                    | SM-P1                                                     | 101 3.2(1)3141(3.1) -       |         |        |                |     |   |
| 🔯 VI        | Ms and Services    | s        |                                |                                                           |                             |         |        |                |     |   |
| 🔮 Fa        | abric              |          |                                |                                                           |                             |         |        |                |     |   |
| 📕 li        | brary              |          |                                |                                                           |                             |         |        |                |     |   |
| ja 🗄        | obs                |          |                                |                                                           |                             |         |        |                |     |   |
| 🗹 Se        | ettings            |          |                                |                                                           |                             |         |        |                |     |   |
|             |                    |          |                                |                                                           |                             |         |        |                |     |   |
|             | Step 7             | Ad       | d VEMs (Hosts) to the          | e Nexus 100                                               | )0V.                        |         |        |                |     |   |

Figure 3-21 Manual Refresh of the VSEM

a. Right-click All Hosts and select Add Hyper-V Hosts and Clusters..

| *                                        | +                   | C 11                         | 0           | 1         |            | 0           | 0               | 8             |          |              |                                      |
|------------------------------------------|---------------------|------------------------------|-------------|-----------|------------|-------------|-----------------|---------------|----------|--------------|--------------------------------------|
| Create                                   | Resources *         | Resources Comp               | liance Scan | Kemediate | Properties | Agent       | Reassociate     | Window        |          |              |                                      |
| Create                                   | Add                 | Show                         |             | Complia   | nce        | 1           | Agent           |               | <u>.</u> |              |                                      |
| Fabric                                   |                     | < Hosts (0)                  |             |           |            |             |                 |               |          |              |                                      |
| 🔺 👥 Ser                                  | vers                | <u> </u>                     |             |           |            |             |                 |               |          |              | ٩                                    |
| 🚞 A                                      | ll Hosts 😽          | Create Senice                |             | 15        | - Role     | J           | ob Status       | - CPU A       | verage   | Available Me | <ul> <li>Operating System</li> </ul> |
| 🎼 L                                      | ibrary Serve        | Create Virtual Machine       |             |           |            | There are n | o items to shoi | w in this vie | W        |              |                                      |
| P P                                      | XE Servers          | Add Hyper-V Hosts and Clus   | ters        |           |            |             |                 |               |          |              |                                      |
| inge U<br>目                              | Contor Sonn         | Add Citrix XenServer Hosts a | nd Clusters | _         |            |             |                 |               |          |              |                                      |
| i v                                      | MM Server           | Add VMware ESX Hosts and     | Clusters    |           |            |             |                 |               |          |              |                                      |
| A 📥 Ne                                   | tworking            | Create Host Group            |             |           |            |             |                 |               |          |              |                                      |
| 1 the                                    | ogical Netw 👛       | Move                         |             |           |            |             |                 |               |          |              |                                      |
| 🧱 N                                      | IAC Addres:         | View Networking              |             |           |            |             |                 |               |          |              |                                      |
| 🔛 L                                      | oad Balance 🗙       | Delete                       |             |           |            |             |                 |               |          |              |                                      |
| 🗷 V                                      | IP Template         | Properties                   |             |           |            |             |                 |               |          |              |                                      |
| E S                                      | witch Extension r   | nanagers                     |             |           |            |             |                 |               |          |              |                                      |
|                                          | lative Port Profile | <                            |             |           |            |             |                 |               |          |              |                                      |
| на на на на на на на на на на на на на н | ort Classifications | 5 <b>.</b>                   |             |           |            |             |                 |               |          |              |                                      |
|                                          |                     |                              |             |           |            |             |                 |               |          |              |                                      |
| in the second                            | As and Services     |                              |             |           |            |             |                 |               |          |              |                                      |
| 🛃 Fal                                    | pric                |                              |             |           |            |             |                 |               |          |              |                                      |
| 🚟 Lib                                    | orary               |                              |             |           |            |             |                 |               |          |              |                                      |
| 📋 Jol                                    | bs                  |                              |             |           |            |             |                 |               |          |              |                                      |
| 🖌 Se                                     | ttings              |                              |             |           |            |             |                 |               |          |              |                                      |
|                                          | -                   |                              |             |           |            |             |                 |               |          |              |                                      |

Figure 3-22 Add Hyper-V Hosts

b. Select the appropriate computer location and click Next.

All hosts in the test bed were in a trusted Active Directory domain.

Figure 3-23 Add Hyper-V Hosts Windows Computer Location

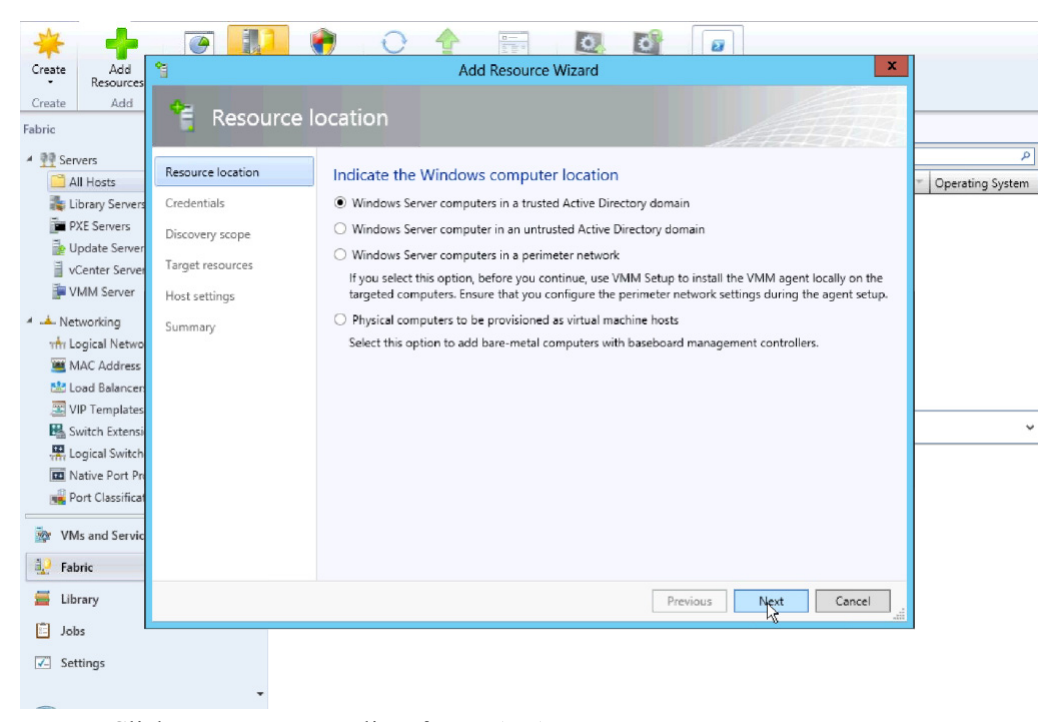

c. Click Browse to see a list of Run As Accounts.

I

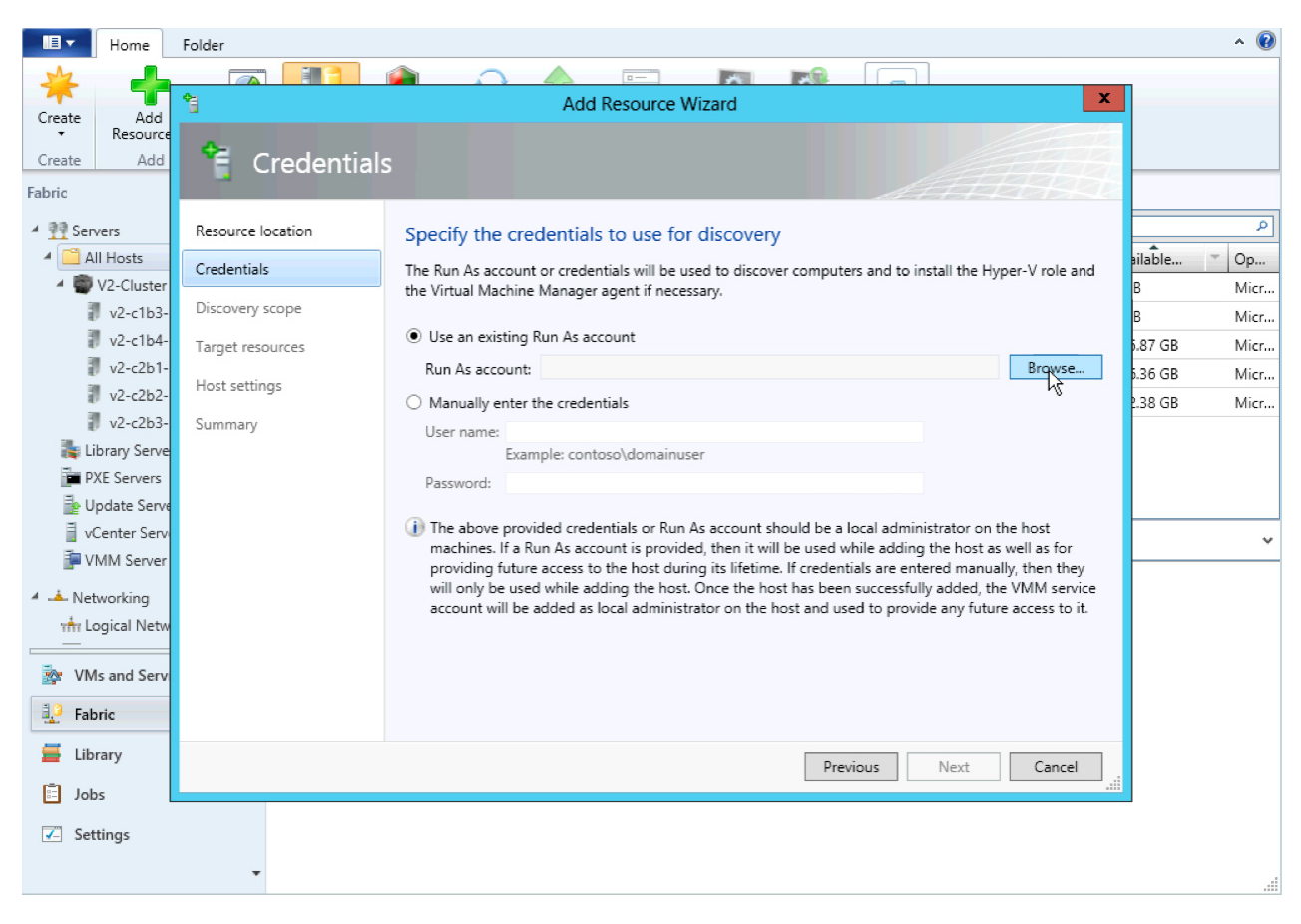

Figure 3-24 Add Hyper-V Hosts Specify Credentials

d. Select the Run As account created during the Hyper-V install.

The account is different than the **Run As account** used to install VSEM. The scymmadmin account was created in Active Directory and is a domain administrator account for the local domain.

See the "Microsoft Windows Server 2012 Installation" section on page 2-6 for more information about the scymmadmin account.

| * <b>-</b>         | e 11              | 👘 O 🛉                                     | 8                | 0 0 0                                 |                                           |                        |
|--------------------|-------------------|-------------------------------------------|------------------|---------------------------------------|-------------------------------------------|------------------------|
| Create Add         | *                 |                                           | Add Resource W   | lizard                                | x                                         |                        |
| Create Add         | <b>6</b> -        |                                           |                  |                                       |                                           |                        |
| Fabric             | 🗧 Credenti        | S S                                       | elect a Run As A | ccount                                | A BA                                      |                        |
| Servers  All Hosts | Resource location | Select a Run As acco                      | ount             |                                       |                                           | P<br>Coperating System |
| 🎄 Library Servers  | Credentials       |                                           |                  | ٩                                     | II the Hyper-V role and                   |                        |
| PXE Servers        | Discovery scope   | Name                                      | Description      | User Role                             |                                           |                        |
| Update Server      | Target resources  | NT AUTHORITY\System                       |                  |                                       |                                           |                        |
| VMM Server         | Host settings     | NT AUTHORITY\LocalS<br>NT AUTHORITY\Netwo |                  |                                       | Browse                                    |                        |
| 🔺 📥 Networking     | Summary           | VSM-Admin                                 |                  | Administrator                         |                                           |                        |
| 🖬 Logical Netwo    |                   | Administrator                             |                  | Administrator                         |                                           |                        |
| 🗯 MAC Address      |                   | scvmmadmin                                |                  | Administrator                         |                                           |                        |
| 🔛 Load Balancer    |                   |                                           |                  |                                       |                                           |                        |
| VIP Templates      |                   |                                           |                  |                                       | ator on the host<br>e host as well as for |                        |
| Switch Extensi     |                   |                                           |                  |                                       | d manually, then they                     |                        |
| - Logical Switch   |                   |                                           |                  |                                       | dded, the VMM service                     |                        |
| Port Classificat   |                   |                                           |                  | Create Run As Account                 | any rature access to it.                  |                        |
| WMs and Servic     |                   |                                           |                  | Oks Cancel                            |                                           |                        |
| Pabric             |                   |                                           |                  | · · · · · · · · · · · · · · · · · · · |                                           |                        |
| 🧮 Library          |                   |                                           |                  | Previous                              | Next Cancel                               |                        |
| 📋 Jobs             |                   |                                           |                  |                                       | 110                                       |                        |
| C Settings         |                   |                                           |                  |                                       |                                           |                        |
|                    |                   |                                           |                  |                                       |                                           |                        |

Figure 3-25 Add Hyper-V Hosts Select Run As Account

e. Enter the hostname of each host to add as a VEM and click Next.

| * +                                                                                                    |                                                                                                    |                       |
|----------------------------------------------------------------------------------------------------|----------------------------------------------------------------------------------------------------|-----------------------|
| Create Add     Resources                                                                                                    | Add Kesource Wizard                                                                                                    |                       |
| Create Add                                                                                                    |                                                                                                    |                       |
| Fabric                                                                                                    |                                                                                                    |                       |
| <ul> <li>Servers</li> <li>All Hosts</li> <li>Library Servers</li> <li>PXE Servers</li> <li>Update Server</li> <li>vCenter Server</li> </ul> | Resource location         Specify the search scope for virtual machine host candidates           Credentials         Search for computers by whole or partial names, FQDNs, and IP addresses. Alternatively, you may generate an Active Directory query to discover the desired computers.           Discovery scope         © Specify Windows Server computers by names           Target resources         © Specify an Active Directory query to search for Windows Server computers | م<br>Operating System |
| <ul> <li>VMM Server</li> <li>Metworking</li> <li>Mr Logical Netwo</li> <li>MAC Address</li> </ul>                                           | Host settings<br>Enter the computer names of the hosts or host candidates that you want VMM to manage. Each<br>computer name must be on a separate line.<br>Computer names:                                                                                                    |                       |
| 법 Load Balancer<br>교 VIP Templates<br>태 Switch Extensi<br>腂 Logical Switch                                                                  | v2-c1b4-p1<br>v2-c2b1-p1<br>v2-c2b2-p1                                                                                                    | ~                     |
| Native Port Pro     Port Classificat      WMs and Servic     Fabric                                                                         | Skip AD verification<br>Examples: server1<br>server1.contoso.com<br>10.0.1.1<br>2a01:110:1e13:#8ffcfe44:23                                                                                                    |                       |
| 📕 Library                                                                                                    | Previous Next Cancel                                                                                                    |                       |
| 🖾 Jobs                                                                                                    |                                                                                                    | 1                     |
| Settings                                                                                                    |                                                                                                    |                       |

Figure 3-26 Add Hyper-V Hosts Enter Hostnames

f. After hosts are discovered, select each host to add and click Next.

| * -            | e 🚺                    | 🖗 🖸 🔶 📻                      | 0.0                            |             |                         |
|----------------|------------------------|------------------------------|--------------------------------|-------------|-------------------------|
| Create Ad      | d 😭                    | Add Resou                    | rce Wizard                     | x           |                         |
| Create Ad      | id 🔶                   |                              |                                |             |                         |
| Fabric         | 🗧 Target res           | sources                      |                                |             |                         |
| A M Servers    | Resource location      | Select the computers that ye | ou want to add as hosts        |             | P<br>• Operating System |
| PXE Server     | Discovery scope        | Discovered computers:        | Occuration Scatter             | thursday    |                         |
| 🍺 Update Se    | nver                   | Computer Name                | Windows Server 2012 Datacenter | Hypervisor  |                         |
| 📓 vCenter Se   | arver larget resources | v2-c2b1-p1.vmdc.net          | Windows Server 2012 Datacenter | Hyper-V     |                         |
| 🚏 VMM Serv     | er Host settings       | v2-c1b4-p1.vmdc.net          | Windows Server 2012 Datacenter | Hyper-V     |                         |
| 🔺 📥 Networking | Summary                | v2-c2b2-p1.vmdc.net          | Windows Server 2012 Datacenter | Hyper-V     |                         |
| nn Logical Ne  | two                    |                              |                                |             |                         |
| MAC Addr       | ress                   |                              |                                |             |                         |
| 🔛 Load Balar   | ncen                   |                              |                                |             |                         |
| IP Templ       | ates                   |                              |                                |             |                         |
| Switch Ext     | ensi                   |                              |                                |             |                         |
| The Logical Sw | ntch<br>+ Do           |                              |                                |             |                         |
| Port Classi    | ficat                  |                              |                                |             |                         |
|                |                        |                              |                                |             |                         |
| 🔯 VMs and Se   | rvic                   |                              |                                |             |                         |
| Pabric         |                        | Select all Refresh S         | top                            |             |                         |
| 🧮 Library      |                        |                              | Previous                       | Next Cancel |                         |
| 📋 Jobs         |                        |                              |                                |             |                         |
| Settings       |                        |                              |                                |             |                         |
|                | -                      |                              |                                |             |                         |

Figure 3-27 Add Hyper-V Hosts Select the Hosts

**g.** Assign hosts to a host groups.

Leave Reassociate this host with the VMM environment unchecked and click Next.

Figure 3-28 Add Hyper-V Hosts Assign the Host Group

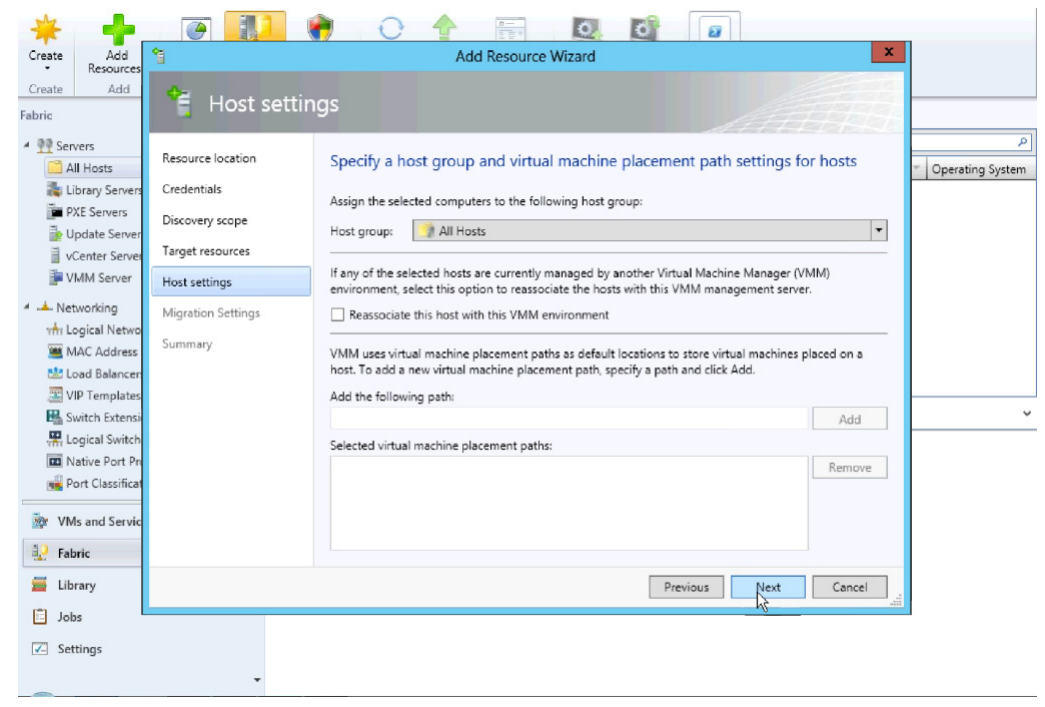

h. Enable Live Migration and click Next.

ſ

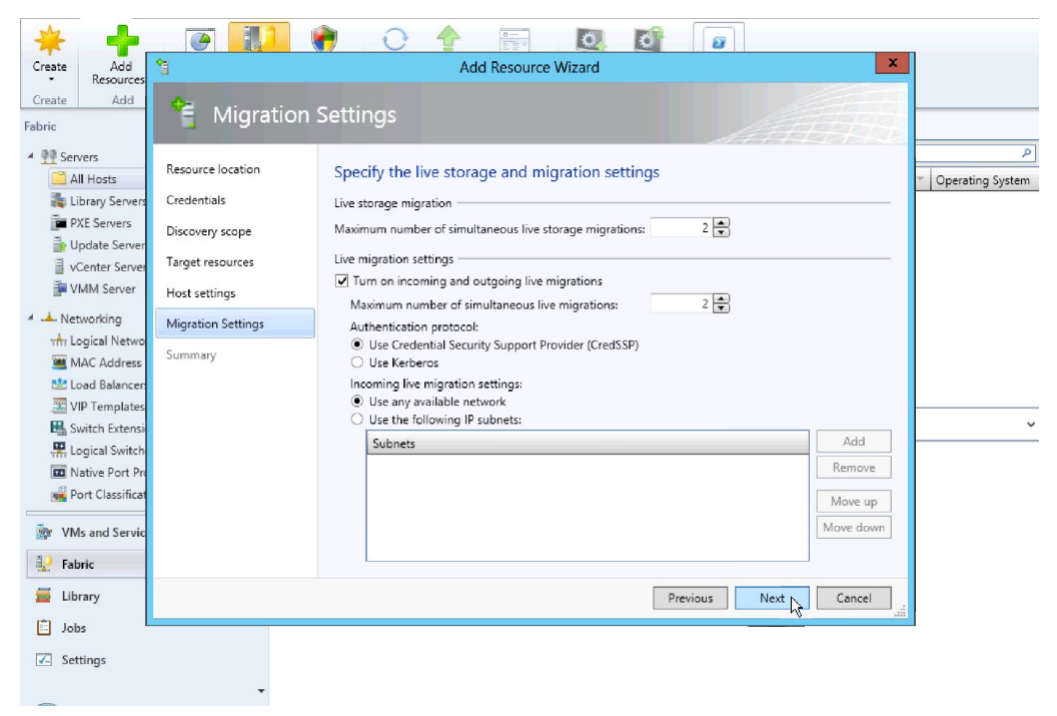

Figure 3-29 Add Hyper-V Hosts Enable Live Migration

i. Confirm the Settings and click Finish.

| * 🔶                                                                                                    | 🗑 🚺 🍦 🔾 🛧 📻 🔯 🕼                                                                                                    |                    |
|----------------------------------------------------------------------------------------------------|----------------------------------------------------------------------------------------------------|--------------------|
| Create Add<br>Resources                                                                                                    | Add Resource Wizard                                                                                                    | ×                  |
| Create Add<br>Fabric                                                                                                    | 😤 Summary                                                                                                    |                    |
| Arress     Arress     Arress | Resource location     Confirm the settings     View Scrip       Credentials     Discovery scope     Resource type: Hyper-V capable Windows Servers       Target resources     Resource tocation: Trusted Windows computer       Host settings     Discovery credentials: scommadmin       Migration Settings     Discovery scope: Computer name based discovery       Summary     All Hosts | t Operating System |
| 🗮 Library                                                                                                    | Previous Finish Cancel                                                                                                    |                    |
| 📋 Jobs                                                                                                    |                                                                                                    | ALTO               |
| Settings                                                                                                    |                                                                                                    |                    |
| -                                                                                                    |                                                                                                    |                    |

Figure 3-30 Add Hyper-V Hosts Confirm Settings

j. Verify All Hosts are seen in the All Hosts group.

| *          | -               |          | 111    | -            | 0       |           | 0          | 0 0                |               |                |                    |
|------------|-----------------|----------|--------|--------------|---------|-----------|------------|--------------------|---------------|----------------|--------------------|
| Create     | Add Recourses 7 | Overview | Fabric | Compliance   | Scan F  | Remediate | Compliance | Update Reassociate | Window        |                |                    |
| Create     | Add             |          | Show   |              |         | Complia   | nce        | Agent              |               |                |                    |
| Fabric     |                 |          | < He   | osts (4)     |         |           |            |                    |               |                |                    |
| 4 00 Set   | rvers           |          | -      |              |         |           |            |                    |               |                | ٩                  |
| A 📑 A      | All Hosts       |          | N      | ame          | Host St | atus      | * Role     | Job Status         | · CPU Average | e Available Me | · Operating System |
| 1          | v2-c1b3-p1      |          |        | v2-c1b4-p1.v | m OK    | (         | Host       | Completed          | 2 %           | 182.28 GB      | Microsoft Windo    |
| 1          | v2-c1b4-p1      |          | 1      | v2-c2b1-p1.v | m OK    | ¢         | Host       | Completed          | 2 %           | 182.52 GB      | Microsoft Windo    |
| 1          | v2-c2b1-p1      |          | 1      | v2-c1b3-p1.v | m OK    | c         | Host       | Completed          | 0 %           | 0 KB           | Microsoft Windo    |
| 1          | v2-c2b2-p1      |          | = 7    | v2-c2b2-p1.v | m OK    | c         | Host       | Completed          | 4 %           | 182.58 GB      | Microsoft Windo    |
| 1 1 L      | ibrary Servers. |          |        |              |         |           |            |                    |               |                |                    |
| E F        | XE Servers      |          |        |              |         |           |            |                    |               |                |                    |
| 100 E      | Jpdate Server   |          |        |              |         |           |            |                    |               |                |                    |
|            | Center Servers  |          |        |              |         |           |            |                    |               |                |                    |
|            | AMINI SERVER    |          |        |              |         |           |            |                    |               |                |                    |
| ⊿ .▲ Ne    | tworking        |          |        |              |         |           |            |                    |               |                |                    |
| vitir L    | ogical Networks |          | _      |              |         |           |            |                    |               |                | *                  |
| <u>100</u> | MAC Address Poo | (s       |        |              |         |           |            |                    |               |                |                    |
| 🔤 L        | .oad Balancers  |          |        |              |         |           |            |                    |               |                |                    |
| v          | /IP Templates   |          | -      |              |         |           |            |                    |               |                |                    |
| 🔯 VN       | As and Services |          |        |              |         |           |            |                    |               |                |                    |
| 😥 Fai      | bric            |          |        |              |         |           |            |                    |               |                |                    |
| 🚟 Lik      | orary           |          |        |              |         |           |            |                    |               |                |                    |
| jol        | bs              |          |        |              |         |           |            |                    |               |                |                    |
| 🔽 Se       | ttings          |          |        |              |         |           |            |                    |               |                |                    |
|            |                 |          | -      |              |         |           |            |                    |               |                |                    |

### Figure 3-31 Add Hyper-V Hosts Verify All Hosts

**Step 8** Add Each Host to Logical switch.

a. Right-click the host to be added and select Properties.

| Figure 3-32 | Host Properties |
|-------------|-----------------|
|-------------|-----------------|

| Create              | Add<br>Resources • | Cverview Fabric<br>Resources Compliance | Scan Remediate Compliance<br>Properties | Update Reassociate | Window      |              |                    |
|---------------------|--------------------|-----------------------------------------|-----------------------------------------|--------------------|-------------|--------------|--------------------|
| Create              | Add                | Show                                    | Compliance                              | Agent              |             |              |                    |
| Fabric              |                    | < Hosts (1)                             |                                         |                    |             |              |                    |
| 4 👰 Sen             | vers               | <b>*</b>                                |                                         |                    |             |              | ٩                  |
| 4 🚞 A               | II Hosts           | Name                                    | Host Status TRole                       | Job Status         | CPU Average | Available Me | * Operating System |
| 1                   | v2-c1b3-p1         |                                         | h OK Host                               | Completed          | 0 %         | 0 KB         | Microsoft Windo    |
| 1                   | v2-c1b4-p1         | Create Service                          |                                         |                    |             |              |                    |
| 1                   | v2-c2b1-p1         | Create Virtual Machine                  | -                                       |                    |             |              |                    |
| 1                   | v2-c2b2-p1         | Refresh                                 |                                         |                    |             |              |                    |
| 🎥 Li                | brary Servers      | Refresh Virtual Machines                |                                         |                    |             |              |                    |
| P)                  | XE Servers         | Shut Down                               |                                         |                    |             |              |                    |
| 🔤 U                 | pdate Server       | Restart                                 |                                         |                    |             |              |                    |
| 🗎 v(                | Center Servers     | Keset                                   |                                         |                    |             |              |                    |
| i v 🖷               | MM Server          | Power On                                |                                         |                    |             |              |                    |
| 🔺 📥 Net             | working            | Power Off                               |                                         |                    |             |              |                    |
| τ <del>ή</del> τ Lo | ogical Network     | View Status                             |                                         |                    |             |              | ~                  |
| 👅 M                 | IAC Address Po     | Start Maintenance Mode                  |                                         |                    |             |              |                    |
| 🔛 La                | bad Balancers      | Stop Maintenance Mode                   |                                         |                    |             |              |                    |
| 🗷 V                 | IP Templates       | Maria to Hart Group                     |                                         |                    |             |              |                    |
| in VM               | Is and Services    | Remove Cluster Node                     | -                                       |                    |             |              |                    |
|                     |                    | Connect via RDP                         |                                         |                    |             |              |                    |
| Hab                 | oric               | View Networking                         |                                         |                    |             |              |                    |
| 📕 Lib               | rary               | - Remains                               | -                                       |                    |             |              |                    |
| 📋 Job               | 05                 | Propertie                               | 1                                       |                    |             |              |                    |
| Set                 | tings              | • • <u>B</u>                            | 2                                       |                    |             |              |                    |

**b.** Add New Logical Switch.

Γ

In the Host Properties > Virtual Switches window, select New Virtual Switch and New Logical Switch to add the host to the Nexus 1000V.

As seen in Figure 3-33, a standard External switch was already created for management. In Hyper-V, multiple switches can exist on the host.

| * 🔶                                                                                                    | <b>e</b>                                                                                                    | 👘 🔿 🔶 🗑                                                                                                    | 0                                                                                                    | of 🛛                                                                                                    |                                          |
|----------------------------------------------------------------------------------------------------|----------------------------------------------------------------------------------------------------|----------------------------------------------------------------------------------------------------|----------------------------------------------------------------------------------------------------|----------------------------------------------------------------------------------------------------|------------------------------------------|
| Create Add<br>Resources                                                                                                    | 8                                                                                                    | v2-c1b3-p1.v                                                                                                    | mdc.net Properties                                                                                                    | ×                                                                                                    |                                          |
| Create     Add       Fabric     ▲       ▲     ▲       ▲     ▲       ▲     ▲       ▲     ▲       ▲     ▲       ▲     ▲       ▲     ▲       ▲     ▲       ↓     ↓       ↓     ↓       ↓     ↓       ↓     ↓       ↓     ↓       ↓     ↓       ↓     ↓       ↓     ↓       ↓     ↓       ↓     ↓       ↓     ↓       ↓     ↓       ↓     ↓       ↓     ↓       ↓     ↓       ↓     ↓       ↓     ↓       ↓     ↓       ↓     ↓       ↓     ↓       ↓     ↓       ↓     ↓       ↓     ↓       ↓     ↓       ↓     ↓       ↓     ↓       ↓     ↓       ↓     ↓       ↓     ↓       ↓     ↓       ↓     ↓       ↓     ↓       ↓     ↓       ↓     ↓       ↓     ↓ | General<br>General<br>Status<br>Hardware<br>Host Access<br>Virtual Machine Paths<br>Reserves<br>Storage<br>Virtual Switches<br>Virtual Switches<br>Placement<br>Senvicing Windows<br>Custom Properties | New Virtual Switch New Logical Switch<br>New Logical Switch<br>New StardSard Switch<br>Cisco VIC Ethernet Interfa<br>External | w Virtual Network Adap<br>me:<br>Scription:<br>External<br>Network adapter:<br>Logical network:<br>Allow host access<br>Private | Cisco VIC Ethernet Interface - Virtual Switcl Cisco VIC Ethernet Interface Cisco VIC Ethernet Interface Cisco VIC Ethernet Interface Cisco VIC Ethernet Interface Using VLAN: U Using VLAN: U U U U U U U U U U U U U U U U U U U | P<br>Operating System<br>Microsoft Windo |
| Library                                                                                                    | View Script                                                                                                    | 1                                                                                                    |                                                                                                    | OK Cancel                                                                                                    |                                          |
| 📋 Jobs                                                                                                    |                                                                                                    |                                                                                                    |                                                                                                    |                                                                                                    | 16<br>28                                 |
| ✓ Settings                                                                                                    |                                                                                                    |                                                                                                    |                                                                                                    |                                                                                                    |                                          |

Figure 3-33 Host Properties New Logical Switch

c. Add physical adapters to the logical switch team.

There are two adapters, VIC Ethernet interface 3 and VIC Ethernet interface 4 that will be used on each host. Add these to the logical switch.

1

| Resources                      |                                         | v2-c105-p1.v                           | nuc.net Properties                                                                                     |                                              |                                                  |
|--------------------------------|-----------------------------------------|----------------------------------------|----------------------------------------------------------------------------------------------------|----------------------------------------------|--------------------------------------------------|
| eate Add                       | General                                 | 🖕 New Virtual Switch 👅 Ne              | w Virtual Network Adapter 🏋 Delete                                                                     |                                              |                                                  |
| Servers                        | Status                                  | Cisco VIC Ethernet Interfa<br>External | Logical switch: V2-HyperV-VSM-P1                                                                       | •                                            |                                                  |
| All Hosts                      | Hardware                                | Cisco VIC Ethernet Interfa<br>External | The logical switch supports teaming whic<br>more than one physical adapter they will<br>single uplink. | h means if you connect<br>work together as a | <ul> <li>Operating</li> <li>Microsoft</li> </ul> |
| v2-c1b4-p1                     | Host Access                             | 💐 V2-HyperV-VSM-P1                     | Physical adapters:                                                                                     |                                              |                                                  |
| 🛛 v2-c2b1-p1                   | 100 - 100 - 10 - 10 - 10 - 10 - 10 - 10 | Logical Switch                         | Adapter Uplink                                                                                         | k Port Proi Add                              |                                                  |
| 🛛 v2-c2b2-p1                   | Virtual Machine Paths                   |                                        | Cisco VIC Ethernet Interfa 💌 UCS-                                                                      | -Uplink Remove                               |                                                  |
| Library Servers                | Reserves                                |                                        | Cisco VIC Ethernet Interface                                                                           |                                              |                                                  |
| PXE Servers                    |                                         |                                        | Cisco VIC Ethernet Interface #2                                                                        |                                              |                                                  |
| Dpdate Server                  | Storage                                 |                                        | Cisco VIC Ethernet Interface #3                                                                        |                                              |                                                  |
| VCenter Server                 | Victory Controller                      |                                        | cisco vic ethemet intenace #4                                                                          |                                              |                                                  |
| VMM Server                     | Virtual Switches                        |                                        |                                                                                                    |                                              |                                                  |
| <ul> <li>Networking</li> </ul> | Migration Settings                      |                                        |                                                                                                    |                                              |                                                  |
| why Logical Netwo              |                                         |                                        |                                                                                                    |                                              |                                                  |
| 🗯 MAC Address                  | Placement                               |                                        |                                                                                                    |                                              |                                                  |
| Coad Balancer                  | Servicing Windows                       |                                        |                                                                                                    |                                              |                                                  |
| VIP Templates                  | servicing trandows                      |                                        |                                                                                                    |                                              |                                                  |
| VMs and Servic                 | Custom Properties                       |                                        | 4                                                                                                    | ÷                                            |                                                  |
| ) False                        |                                         |                                        |                                                                                                    |                                              |                                                  |
| _ rabric                       |                                         |                                        |                                                                                                    |                                              | _                                                |
| Library                        | View Script                             |                                        |                                                                                                    | OK Cancel                                    |                                                  |
| lobs                           |                                         |                                        |                                                                                                    |                                              |                                                  |

Figure 3-34 Host Properties Add Physical Adapter 1

Add the second physical adapter 2 and hit OK.

| * +                                                      | T III (                                 |                                        |                                                                                                    |                                                               |
|----------------------------------------------------------|-----------------------------------------|----------------------------------------|----------------------------------------------------------------------------------------------------|---------------------------------------------------------------|
| Create Add<br>Resources                                  |                                         | v2-c1b3-p1.v                           | mdc.net Properties X                                                                                                    |                                                               |
| Create Add                                               | General                                 | 👍 New Virtual Switch 👅 Ne              | ew Virtual Network Adapter 🗙 Delete                                                                                                    |                                                               |
| ▲ 1 Servers                                              | Status                                  | Cisco VIC Ethernet Interfa<br>External | Logical switch: V2-HyperV-VSM-P1                                                                                                    | [م                                                            |
| All Hosts                                                | Hardware                                | Cisco VIC Ethernet Interfa<br>External | The logical switch supports teaming which means if you connect<br>more than one physical adapter they will work together as a<br>single uplink. | <ul> <li>Operating System</li> <li>Microsoft Windo</li> </ul> |
| 🖉 v2-c1b4-p1                                             | Host Access                             | V2-HyperV-VSM-P1                       | Physical adapters:                                                                                                    |                                                               |
| ₽ v2-c2b1-p1                                             | Virtual Machine Paths                   | Logical Switch                         | Adapter Uplink Port Prof Add                                                                                                    |                                                               |
| Library Servers                                          | Reserves                                |                                        | Cisco VIC Ethernet Interfa V UCS-Uplink V Remove                                                                                                |                                                               |
| Update Server                                            | Storage                                 |                                        | Cisco VIC Ethernet Interface #2<br>Cisco VIC Ethernet Interface #3                                                                              |                                                               |
| VMM Server                                               | Virtual Switches                        |                                        | Cisco VIC Ethernet Interface #4                                                                                                    |                                                               |
| <ul> <li>Networking</li> <li>Mr Logical Netwo</li> </ul> | Migration Settings                      |                                        |                                                                                                    | v                                                             |
| 🗯 MAC Address                                            | Placement                               |                                        |                                                                                                    |                                                               |
| E Load Balancen                                          | Servicing Windows                       |                                        |                                                                                                    |                                                               |
| WMs and Servic                                           | Custom Properties                       |                                        | 4                                                                                                    |                                                               |
| Pabric                                                   | all all all all all all all all all all | L                                      |                                                                                                    |                                                               |
| 🧮 Library                                                | View Script                             |                                        | OK Cancel                                                                                                    |                                                               |
| 🖺 Jobs                                                   |                                         |                                        |                                                                                                    | 1                                                             |
| Settings                                                 |                                         |                                        |                                                                                                    |                                                               |
| -                                                        | · · · · · · · · · · · · · · · · · · ·   |                                        |                                                                                                    |                                                               |

Figure 3-35 Host Properties Add Physical Adapter 2

d. Click OK to continue to add host to the logical switch.

Γ

| reate Add<br>Resources                                                                                                    | 8                                                                                                    | v2-c1b3-p1.v                                                                                         | mdc.net Proper                                          | ties                                              |                                                        | L                       | x    |          |
|----------------------------------------------------------------------------------------------------|----------------------------------------------------------------------------------------------------|----------------------------------------------------------------------------------------------------|---------------------------------------------------------|---------------------------------------------------|--------------------------------------------------------|-------------------------|------|----------|
| ireate Add                                                                                                    | General                                                                                                    | new Virtual Switch 💓 New                                                                             | ew Virtual Network                                      | Adapter 🏋 D                                       | elete                                                  |                         |      |          |
| Servers                                                                                                    | Status<br>Hardware                                                                                           | <ul> <li>Cisco VIC Ethernet Interfa</li> <li>External</li> <li>Cisco VIC Ethernet Interfa</li> </ul> | Logical switch:<br>The logical switc<br>more than one p | V2-HyperV-V<br>h supports team<br>hysical adapter | 5M-P1<br>ing which means if y<br>they will work toget! | you connect<br>her as a | -    | Operatir |
| v2-c1b3-p1<br>v2-c1b4-p1<br>v2-c2b1-p1                                                                                    | Host Access                                                                                                  | External<br>V2-HyperV-VSM-P1<br>Logical Switch                                                       | single uplink.<br>Physical adapter<br>Adapter           | 5:                                                | Uplink Port Prot                                       | Add                     |      | Microsof |
| 📲 v2-c2b2-p1                                                                                                    | Virtual Machine Paths                                                                                        | Virtual M                                                                                            | achine Manager                                          |                                                   | × ·                                                    | Remove                  |      |          |
| Library Servers<br>PXE Servers<br>Update Server                                                                           | Reserves<br>Storage                                                                                          | While Virtual Machine Manage temporarily lose network con                                            | ger is applying the c<br>nectivity. This may            | hanges, the host<br>have an adverse               | i may<br>effect                                        |                         |      |          |
| VCenter Server                                                                                                    |                                                                                                    |                                                                                                    |                                                         |                                                   |                                                        |                         |      |          |
| VMM Server                                                                                                    | Virtual Switches                                                                                             | on other network operations<br>Do you want to continue?                                              | in progress.                                            |                                                   |                                                        |                         |      |          |
| VMM Server                                                                                                    | Virtual Switches<br>Migration Settings<br>Placement                                                          | on other network operations<br>Do you want to continue?                                              | in progress.                                            | ok                                                | Cancel                                                 |                         |      |          |
| VMM Server<br>Networking<br>Cogical Netwo<br>MAC Address<br>Load Balancer<br>VIP Templates<br>VIM and Service             | Virtual Switches<br>Migration Settings<br>Placement<br>Servicing Windows<br>Custom Properties                | on other network operations<br>Do you want to continue?                                              | in progress.                                            | ок                                                | Cancel                                                 |                         |      |          |
| VIMM Server VIMM Server VIMM Server VIM Logical Networking MAC Address VID Templates VIP Templates VIMs and Servic Patric | Virtual Switches<br>Migration Settings<br>Placement<br>Servicing Windows<br>Custom Properties                | on other network operations<br>Do you want to continue?                                              | e                                                       | ok                                                | Cancel                                                 |                         |      |          |
| VMM Server  VMM Server  Networking  Networking  MAC Address  VIP Templates VIP Templates VIP Sand Servic  Fobric  Library | Virtual Switches<br>Migration Settings<br>Placement<br>Servicing Windows<br>Custom Properties<br>View Script | on other network operations Do you want to continue?                                                 | e e e e e e e e e e e e e e e e e e e                   | m.                                                | Cance                                                  | Cancel                  |      |          |
| VMM Server Networking A Logical Netwo MAC Address VIP Templates VIP Templates VIP Servic Fabric Library Jobs              | Virtual Switches<br>Migration Settings<br>Placement<br>Servicing Windows<br>Custom Properties<br>View Script | on other network operations Do you want to continue?                                                 | *                                                       | m.                                                | Cance                                                  | Cancel                  | lit. |          |

Figure 3-36 Host Properties Continue to Add Host to Logical Switch

e. Verify that the VEM is installed on the VSM.

Figure 3-37 shows the output seen on the VSM when the VEM is added to the Logical switch.

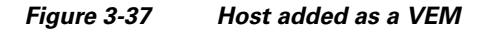

| V2-H<br>Mod                          | yper9-V<br>Ports                                         | SM-P1(conf<br>Module-Ty                                              | îg-net-seg≀# sho`mod<br>∦pe                                                                                                    | Model                                                 |                                        | Status                                   |              |           |          |         |          |             |
|--------------------------------------|----------------------------------------------------------|----------------------------------------------------------------------|----------------------------------------------------------------------------------------------------|-------------------------------------------------------|----------------------------------------|------------------------------------------|--------------|-----------|----------|---------|----------|-------------|
| 1<br>2<br>4<br>5<br>6                | 0<br>0<br>288<br>288<br>288<br>288                       | Virtual<br>Virtual<br>Virtual<br>Virtual<br>Virtual                  | Supervisor Module<br>Supervisor Module<br>Ethernet Module<br>Ethernet Module<br>Ethernet Module                                     | Nexus1000V<br>Nexus1000V<br>NA<br>NA<br>NA            |                                        | active *<br>ha-standby<br>ok<br>ok<br>ok |              |           |          |         |          |             |
| Mod                                  | Su                                                       |                                                                      | Ны                                                                                                    |                                                       |                                        |                                          |              |           |          |         |          |             |
| 1<br>2<br>4<br>5<br>6                | 5,2(1)<br>5,2(1)<br>5,2(1)<br>5,2(1)<br>5,2(1)<br>5,2(1) | SM1(5.1)<br>SM1(5.1)<br>SM1(5.1)<br>SM1(5.1)<br>SM1(5.1)<br>SM1(5.1) | 0.0<br>0.0<br>Windows Server 2012<br>Windows Server 2012<br>Windows Server 2012                                                     | - Datacenter ()<br>- Datacenter ()<br>- Datacenter () | 6.2.920<br>6.2.920<br>6.2.920          | 0, 6,30)<br>0, 6,30)<br>0, 6,30)         |              |           |          |         |          |             |
| Mod                                  | MAC-Ad                                                   | dress(es)                                                            |                                                                                                    | Serial-Num                                            |                                        |                                          |              |           |          |         |          |             |
| 1<br>2<br>4<br>5<br>6                | 00-19-0<br>00-19-0<br>02-00-0<br>02-00-0<br>02-00-0      | 07-6c-5a-<br>07-6c-5a-<br>0c-00-04-(<br>0c-00-05-(<br>0c-00-06-(     | a8 to 00-19-07-6c-62-a8<br>a8 to 00-19-07-6c-62-a8<br>00 to 02-00-0c-00-04-80<br>00 to 02-00-0c-00-05-80<br>00 to 02-00-0c-00-06-80 | NA<br>NA<br>NA<br>NA                                  |                                        |                                          |              |           |          |         |          |             |
| Mod                                  | Server                                                   | -IP                                                                  | Server-UUID                                                                                                    |                                                       | Server                                 | -Name                                    |              |           |          |         |          |             |
| 1<br>2<br>4<br>5<br>6                | 10.0.7<br>10.0.7<br>10.0.6<br>10.0.6<br>10.0.6           | 2,101<br>2,101<br>5,4<br>5,1<br>5,2                                  | NA<br>NA<br>627C87AB-FABE-E211-0025<br>627C87AB-FABE-E211-0025<br>627C87AB-FABE-E211-0025                                           | -859102200004<br>-859102200001<br>-859102200002       | NA<br>NA<br>V2-C1E<br>V2-C2E<br>V2-C2E | 4-P1<br>1-P1<br>2-P1                     |              |           |          |         |          |             |
| * th<br>V2-H<br>V2-H<br>V2-H<br>2013 | is term:<br>yperV-V:<br>yperV-V:<br>yperV-V:<br>Jun 10   | inal sess:<br>SM-P1(cont<br>SM-P1(cont<br>SM-P1(cont<br>16:00:33     | lon<br>Pig-net-seg)#<br>Pig-net-seg)# 2013 Jun 10<br>V2-HyperV-VSM-P1 %VEM_MG                                                       | 16:00:33 V2-H<br>R-2-MOD_ONLINE                       | lyperV-V<br>: Modul                    | SM-P1 %VEM_MGR<br>e 3 is online          | R-2-VEM_MGR_ | DETECTED: | Host V2- | C1B3-P1 | detected | as ≋odule 3 |
| V2-H<br>V2-H                         | yperV-V<br>yperV-V                                       | SM-P1(cont<br>SM-P1(cont                                             | îig-net-seg)#<br>Îig-net-seg)# ▋                                                                                                    |                                                       |                                        |                                          |              |           |          |         |          |             |

**f.** After all hosts were added to the logical switch, they are seen as VEMs in the VSM. Execute **show module** on the VSM to verify these hosts are seen as VEMs.

1

| Mod                        | Ports                                                                                                    | Module-                                                                                                    | lype                                                                                                    | Model                                                                                              | Status                                                                         |
|----------------------------|----------------------------------------------------------------------------------------------------|----------------------------------------------------------------------------------------------------|----------------------------------------------------------------------------------------------------|----------------------------------------------------------------------------------------------------|--------------------------------------------------------------------------------|
| 1<br>2<br>3<br>4<br>5<br>6 | 0<br>0<br>288<br>288<br>288<br>288                                                                                                    | Virtual<br>Virtual<br>Virtual<br>Virtual<br>Virtual<br>Virtual                                                                                                    | Supervisor Module<br>Supervisor Module<br>Ethernet Module<br>Ethernet Module<br>Ethernet Module<br>Ethernet Module                                                                                                    | Nexus1000V<br>Nexus1000V<br>NA<br>NA<br>NA<br>NA                                                   | active *<br>ha-standby<br>ok<br>ok<br>ok<br>ok                                 |
| Mod                        | S⊌                                                                                                    |                                                                                                    | Hu                                                                                                    |                                                                                                    |                                                                                |
| 123456 Mod                 | 5.2(1)<br>5.2(1)<br>5.2(1)<br>5.2(1)<br>5.2(1)<br>5.2(1)<br>5.2(1)<br>00-19-<br>00-19-<br>00-19-<br>02-00-<br>02-00-<br>02-00-<br>02-00- | SM1(5.1)<br>SM1(5.1)<br>SM1(5.1)<br>SM1(5.1)<br>SM1(5.1)<br>SM1(5.1)<br>SM1(5.1)<br>SM1(5.1)<br>Concert<br>SM1(5.1)<br>SM1(5.1)<br>SM1(5.1 | 0.0<br>0.0<br>Windows Server 20<br>Windows Server 20<br>Windows Server 20<br>Windows Server 20<br>Windows Server 20<br>A 2000-19-07-6c-62-a<br>a8 to 00-19-07-6c-62-a<br>a8 to 00-19-07-6c-62-a<br>00 to 02-00-0c-00-03-8<br>00 to 02-00-0c-00-03-8<br>00 to 02-00-0c-00-06-8<br>00 to 02-00-0c-00-06-8 | 12 - Datacenter (<br>12 - Datacenter (<br>12 - Datacenter (<br>12 - Datacenter (<br>Serial-Num<br> | 6.2,9200, 6.30)<br>6.2,9200, 6.30)<br>6.2,9200, 6.30)<br>6.2,9200, 6.30)       |
| Mod                        | Server                                                                                                    | -IP                                                                                                    | Server-UUID                                                                                                    |                                                                                                    | Server-Name                                                                    |
| 1<br>2<br>3<br>4<br>5      | 10.0.7<br>10.0.7<br>10.0.6<br>10.0.6<br>10.0.6                                                                                           | 2.101<br>2.101<br>5.3<br>5.4<br>5.1<br>5.2                                                                                                    | NA<br>NA<br>627C87AB-FABE-E211-0<br>627C87AB-FABE-E211-0<br>627C87AB-FABE-E211-0<br>627C87AB-FABE-E211-0                                                                                                    | 025-859102200003<br>025-859102200004<br>025-859102200004<br>025-859102200002                       | NA<br>NA<br>V2-C1B3-P1<br>V2-C1B4-P1<br>V2-C2B1-P1<br>V2-C2B1-P1<br>V2-C2B1-P1 |

Figure 3-38 All Host Added as a VEM

g. Verify interfaces are added to Logical Switch.

Because each host has two Cisco VIC Ethernet interfaces, two Ethernet interfaces per host are seen, along the port-channel interfaces.

These are:

```
Eth3/1
Eth3/2
Eth4/1
Eth4/2
Eth5/1
Eth5/2
Eth6/1
Eth6/2
```

Po1 Po2 Po3

Po4

ſ

These interfaces and port-channels can get verified by executing **show interface brief** on the VSM:

| mgmt0 up 10.0,72,101                                   | 1000 1500             |
|--------------------------------------------------------|-----------------------|
|                                                        |                       |
| Ethernet VLAN Type Mode Status Reason<br>Interface     | n Speed Port.<br>Ch # |
| Eth3/1 1 eth trunk up none                             | 10G 1                 |
| Eth3/2 1 eth trunk up none                             | 10G 1                 |
| Eth4/1 1 eth trunk up none                             | 10G 2                 |
| Eth4/2 1 eth trunk up none                             | 10G 2                 |
| Eth5/1 1 eth trunk up none                             | 10G 3                 |
| Eth5/2 1 eth trunk up none                             | 10G 3                 |
| Eth6/1 1 eth trunk up none                             | 10G 4                 |
| Eth6/2 1 eth trunk up none                             | 10G 4                 |
| Port-channel VLAN Type Mode Status Reason<br>Interface | Speed Protoco         |
| Po1 1 eth trunk up none                                | a-10G(D) none         |
| Po2 1 eth trunk up none                                | a-10G(D) none         |
| Po3 1 eth trunk up none                                | a-10G(D) none         |
| Po4 1 eth trunk up none                                | a-10G(D) none         |
|                                                        |                       |

#### Figure 3-39 Show Interface Brief

# Step 9 VM Network Creation.

After the Nexus 1000V Switch for Microsoft Hyper-V Logical switch has been installed, the VM Networks can get created.

a. Verify the Logical Networks created on the N1000V are seen in Hyper-V.

| Fabric       Logical Networks and IP Pools (6)         Image: Servers       Image: Subnet       Begin Address       Available Add       Available Add       Available Ad | Create Logical<br>Network                                                                                                    | Create<br>Ogical Switch                                                                                                    | Add<br>Resources +<br>Add                  | Overview Res | abric<br>ources M Hosts<br>Show | s<br>Machines | Window | View Dependence<br>Resource<br>Dependence | dent Remove<br>s<br>ies Remove | Properties |
|----------------------------------------------------------------------------------------------------|----------------------------------------------------------------------------------------------------|----------------------------------------------------------------------------------------------------|--------------------------------------------|--------------|---------------------------------|---------------|--------|-------------------------------------------|--------------------------------|------------|
| Fabric     Library     Jobs                                                                                                    | Create         Fabric         I Hosts         I Hosts         I V2-c1b3-p1         I v2-c1b4-p1         I v2-c2b1-p1         I v2-c2b1-p1         I v2-c2b2-p1         I Update Servers         I Update Servers         VCenter Servers         VMM Server         MAC Address Pools         MAC Address Pools         VIP Templates         VIP Templates         I Library         I Jobs | Clogical Networks at Clogical Networks at Clogical Networks at Clogical Networks at The Close VIC Eth The Close VIC Eth The PrivateTentar The PrivateTentar The PrivateTentar The PrivateTentar The Public Tenant | Add IP Pools (6) ernet ernet tt1 tt2 tt3 s | Subnet       | Show Begin Address              | End Addr      | ress   | Asolitice<br>Dependenc                    | Available Add                  | Properties |

#### Figure 3-40 Logical Networks

b. Right-click VM Network and select Create VM Network.

| s 🗰 🍬 🧀                                                                                                    | * 6             |                   | A                   | a        |        |   |                     |  |
|----------------------------------------------------------------------------------------------------|-----------------|-------------------|---------------------|----------|--------|---|---------------------|--|
| ate Create Virtual Create Create Host                                                                               | Create VM Assi  | n Overview        | VMs Services        | VM       | 2      |   |                     |  |
| vice Machine - Cloud Group                                                                                          | Network Clou    | id                | ci ci               | Networks | Window |   |                     |  |
| and Services 4                                                                                                    | VM Networks and | P Pools (2)       | Show                |          |        |   |                     |  |
| Tenantr                                                                                                    |                 | 1 1 0015 (2)      |                     |          |        |   |                     |  |
| Cloude                                                                                                    | Name            |                   | •                   |          | Subne  | t | Available Addresses |  |
|                                                                                                    | Lisco VIC Et    | ernet Interface - | Virtual Switch      |          |        |   | 1                   |  |
| VM Networks                                                                                                    | Network ti      | ernet Interface # | ≠2 - Virtual Switch | ı        |        |   |                     |  |
| Storage 62                                                                                                    |                 |                   |                     |          |        |   |                     |  |
| All Hosts                                                                                                    |                 |                   |                     |          |        |   |                     |  |
| I                                                                                                    |                 |                   |                     |          |        |   |                     |  |
| # v2-c1b3-p1                                                                                                    |                 |                   |                     |          |        |   |                     |  |
| v2-c1b4-p1                                                                                                    |                 |                   |                     |          |        |   |                     |  |
| v2-c1b3-p1<br>v2-c1b4-p1<br>v2-c2b1-p1                                                                              |                 |                   |                     |          |        |   |                     |  |
| <ul> <li>vz-c1b3-p1</li> <li>v2-c1b4-p1</li> <li>v2-c2b1-p1</li> <li>v2-c2b2-p1</li> </ul>                          |                 |                   |                     |          |        |   |                     |  |
| <ul> <li>v2-c1b3-p1</li> <li>v2-c1b4-p1</li> <li>v2-c2b1-p1</li> <li>v2-c2b2-p1</li> </ul>                          |                 |                   |                     |          |        |   |                     |  |
| v2-c1b3-p1<br>v2-c1b4-p1<br>v2-c2b1-p1<br>v2-c2b2-p1                                                                |                 |                   |                     |          |        |   |                     |  |
| v2-c103-p1<br>v2-c104-p1<br>v2-c2b1-p1<br>v2-c2b2-p1                                                                |                 |                   |                     |          |        |   |                     |  |
| v2-c103-p1<br>v2-c104-p1<br>v2-c2b1-p1<br>v2-c2b1-p1                                                                |                 |                   |                     |          |        |   |                     |  |
| <ul> <li>v2-c103-p1</li> <li>v2-c104-p1</li> <li>v2-c2b1-p1</li> <li>v2-c2b2-p1</li> </ul>                          |                 |                   |                     |          |        |   |                     |  |
| <ul> <li>v2-c1b3-p1</li> <li>v2-c1b4-p1</li> <li>v2-c2b1-p1</li> <li>v2-c2b2-p1</li> </ul>                          |                 |                   |                     |          |        |   |                     |  |
| v2-c1b3-p1<br>v2-c1b4-p1<br>v2-c2b1-p1<br>v2-c2b2-p1                                                                |                 |                   |                     |          |        |   |                     |  |
| v 2-c1b3-p1<br>v 2-c1b4-p1<br>v 2-c2b1-p1<br>v 2-c2b2-p1<br>v 2-c2b2-p1                                             |                 |                   |                     |          |        |   |                     |  |
| v 2-c1b3-p1<br>v 2-c1b4-p1<br>v 2-c2b1-p1<br>v 2-c2b2-p1<br>v 2-c2b2-p1<br>v 2-c2b2-p1<br>v 2-c2b2-p1               |                 |                   |                     |          |        |   |                     |  |
| v2-c1b3-p1<br>v2-c1b4-p1<br>v2-c2b1-p1<br>v2-c2b2-p1<br>V4-c2b2-p1<br>V4-c2b2-p1<br>V4-c2b2-p1<br>Fabric<br>Library |                 |                   |                     |          |        |   |                     |  |
| v2-c1b3-p1<br>v2-c1b4-p1<br>v2-c2b1-p1<br>v2-c2b2-p1<br>V4-c2b2-p1<br>V4-c2b2-p1<br>Fabric<br>Library<br>Jobs       |                 |                   |                     |          |        |   |                     |  |

Figure 3-41 Create VM Network

c. Create the VM network name and select the logical network.

| Administrator - vmi-scvm     | m2.vmdc.net - Virtual Machine N | /anager                               | _ 0 ×   |
|------------------------------|---------------------------------|---------------------------------------|---------|
| Home Folder                  |                                 |                                       | ^ 🔞     |
| 🏡 🏬 🚵                        | 1 1                             | 🕑 🏥 🏡 🔔 🕡                             |         |
| Create Create Virtua         |                                 | Create VM Network Wizard              |         |
| Service Machine -            |                                 |                                       |         |
| VMs and Services             | Name                            | and the                               |         |
| 😻 Tenants                    |                                 |                                       | ٩       |
| Clouds                       | Specify a nar                   | me and description for the VM network | dresses |
| W Networks                   | Name:                           | T1-VL101                              |         |
| G Storage                    | y Description:                  |                                       |         |
| 🔺 🚞 All Hosts                | Logical network:                | PublicTenants 🔹                       |         |
| 🕴 v2-c1b3-p1                 |                                 |                                       |         |
| # v2-c1b4-p1<br># v2-c2b1-p1 |                                 |                                       |         |
| v2-c2b2-p1                   |                                 |                                       |         |
|                              |                                 |                                       |         |
|                              |                                 |                                       |         |
|                              |                                 |                                       |         |
|                              |                                 |                                       |         |
|                              |                                 |                                       |         |
| w VMs and Servic             |                                 |                                       |         |
| 🗓 Fabric                     |                                 |                                       |         |
| 🗮 Library                    |                                 | Previous Next Cancel                  | ~       |
| Jobs                         |                                 |                                       | 1       |
| Settings                     |                                 |                                       |         |
|                              |                                 |                                       |         |

Figure 3-42 Create VM Network Name

d. Select the network segment.

Γ

| Administrator -      | vmi-scvmm2.vmdc.net - V | 'irtual Machine Manager                                                     | _        | ō      | x   |
|----------------------|-------------------------|-----------------------------------------------------------------------------|----------|--------|-----|
| Home                 | Folder                  |                                                                             |          |        | ~ 🕜 |
| *                    | 🍐 📑 🏦                   |                                                                             |          |        |     |
| Create Create Virtua | <u>a.</u>               | Create VM Network Wizard                                                    |          |        |     |
| Service Machine *    |                         |                                                                             |          |        |     |
| VMs and Services     | solation                |                                                                             |          |        |     |
| 📬 Tenants            |                         |                                                                             |          |        | ٩   |
| Clouds               | Name                    | Configure the isolation for this VM network, or select automatic to have it | ddresses |        |     |
|                      | Isolation               | configured for you                                                          |          |        |     |
| alla VIVI Networks   | Summary                 | O Automatic                                                                 |          |        |     |
| Storage              |                         | Specify an externally supplied VM network                                   |          |        |     |
| All Hosts            |                         | External VM network                                                         |          |        |     |
| v2-c1b4-p1           |                         | User defined T2-NetworkSegment101<br>T2-NetworkSegment102                   |          |        |     |
| v2-c2b1-p1           |                         | T3-NetworkSegment103                                                        |          |        |     |
| 🕷 v2-c2b2-p1         |                         |                                                                             |          |        |     |
|                      |                         |                                                                             |          |        |     |
|                      |                         |                                                                             |          |        |     |
|                      |                         |                                                                             |          |        |     |
|                      |                         |                                                                             |          |        |     |
| -                    |                         |                                                                             |          |        |     |
| WMs and Service      |                         |                                                                             |          |        |     |
| 🗓 Fabric             |                         |                                                                             |          |        |     |
| 🚟 Library            |                         | Previous Next Cancel                                                        |          |        | ~   |
| jobs                 |                         |                                                                             |          |        |     |
| Settings             |                         |                                                                             |          |        |     |
|                      |                         |                                                                             |          |        |     |
|                      |                         |                                                                             | e de     | 12-11  | DM  |
|                      |                         |                                                                             | er 10    | 12-111 | 141 |
| <b>e</b> . Co        | onfirm the VM           | network settings.                                                           |          |        |     |

Figure 3-43 Select Network Segment

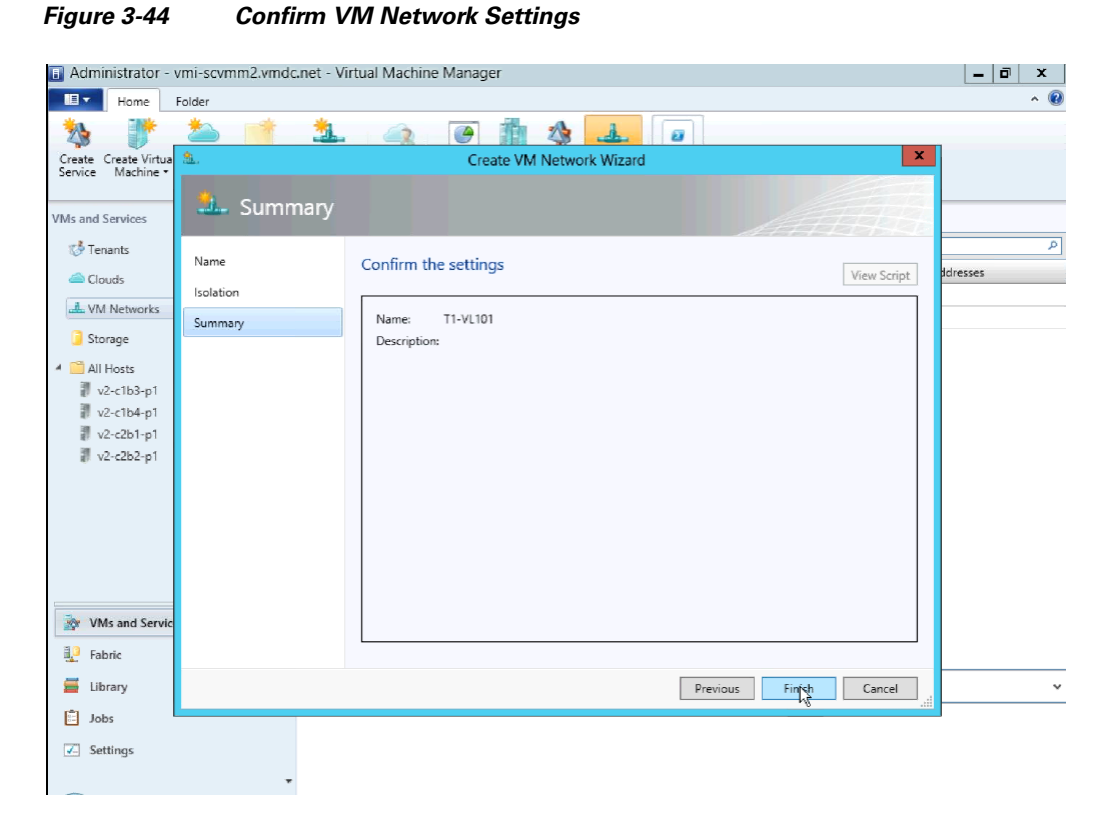

f. Follow the same steps to create the remaining VM Networks.

| Home Folder                                    |                                                  |               | ^ <b>@</b>          |  |  |  |  |
|------------------------------------------------|--------------------------------------------------|---------------|---------------------|--|--|--|--|
|                                                | A 2 PowerShell                                   |               |                     |  |  |  |  |
|                                                | Jobs                                             |               |                     |  |  |  |  |
| Create Assign Overview VM                      | Is Services VM<br>Networks R PRO                 |               |                     |  |  |  |  |
| Cloud                                          | Show Window                                      |               |                     |  |  |  |  |
| VMs and Services VM Networks and IP Pools (12) |                                                  |               |                     |  |  |  |  |
| 🥵 Tenants                                      | ٩                                                |               |                     |  |  |  |  |
| Clouds                                         | Name                                             | Subnet        | Available Addresses |  |  |  |  |
| Ciouds                                         | Lisco VIC Ethernet Interface #2 - Virtual Switch |               |                     |  |  |  |  |
| 🚣 VM Networks                                  | Lew Virtual Switch0                              |               |                     |  |  |  |  |
| 길 Storage                                      | 🗆 🚢 PT1-VL2013                                   |               |                     |  |  |  |  |
| 🔺 🧮 All Hosts                                  | PT1-VL2013-IP-Pool                               | 200.1.3.0/24  | 247                 |  |  |  |  |
| ▲ BV2-Cluster                                  | 🗆 🚢 PT1-VL2014                                   |               |                     |  |  |  |  |
| v2-c1b3-p1                                     | PT1-VL2014-IP-Pool                               | 200.1.4.0/24  | 249                 |  |  |  |  |
| v2-c1b4-p1                                     | E 🔟 PT2-VL2023                                   |               |                     |  |  |  |  |
| v2-c2b1-p1                                     | T2-VL2023-IP-Pool                                | 200.2.3.0/24  | 249                 |  |  |  |  |
| v2-c2b2-p1                                     | E 🚽 PT2-VL2024                                   |               |                     |  |  |  |  |
| 🖉 v2-c2b3-p1                                   | PT2-VL2024-IP-Pool                               | 200.2.4.0/24  | 249                 |  |  |  |  |
|                                                | E                                                |               |                     |  |  |  |  |
|                                                | W PT3-VL2033-IP-Pool                             | 200.3.3.0/24  | 249                 |  |  |  |  |
|                                                | 🖃 🚢 PT3-VL2034                                   |               |                     |  |  |  |  |
| -                                              | T3-VL2034-IP-Pool                                | 200.3.4.0/24  | 249                 |  |  |  |  |
| Whs and Services                               | 🗉 🚢 T1-VL101                                     |               |                     |  |  |  |  |
| 길 Fabric                                       | T1-VL101-IP-Pool                                 | 10.101.1.0/24 | 249                 |  |  |  |  |
| 🧮 Library                                      | 🗉 🚢 T2-VL102                                     |               |                     |  |  |  |  |
|                                                | T2-VL102-IP-Pool                                 | 10.102.1.0/24 | 249                 |  |  |  |  |
| 🗉 Jobs                                         | 🖂 🚢 T3-VL103                                     |               |                     |  |  |  |  |
| Settings                                       | T3-VL103-IP-Pool                                 | 10.103.1.0/24 | 249 👻               |  |  |  |  |
| -                                              |                                                  |               | ž                   |  |  |  |  |

Figure 3-45 All VM Networks

g. Verify the network segment are now a "member-of" the correct VM Networks. This line of the configuration is automatically added to the CLI as noted Step 5Create Network Segments., page 3-4.

```
nsm network segment T1-NetworkSegment101
member-of vmnetwork T1-NetworkSegment101
member-of network segment pool T1
switchport access vlan 101
ip pool import template T1-VL101-IP-Pool
publish network segment
switchport mode access
```

At this point, the logical switch, including VSM and VEMs, is installed. VMs can now be added to the logical switch.

# **Deployment Guidelines**

ſ

1. Manually refresh the VSEM. Hyper-V performs a periodic refresh every 30 minutes; changes in the Nexus 1000V are not automatically updated in Hyper-V. Manually refresh the VSEM to force updates to show up in SCVMM.

2. Manually remove NetSwitchTeam. If a host is deleted from SCVMM, NetSwitchTeam is not removed from the host.

If hosts are removed and added again, the hosts is not added to the logical switch because NetSwitchTeam still exists on the hosts.

This error is seen in the Jobs section:

Error (25238)

Creating the adapter team failed with error An internal error has occurred trying to contact the v2-c1b4-p1.vmdc.net server.

WinRM: URL: [http://v2-c1b4-p1.vmdc.net:5985], Verb: [GET], Resource: [http://schemas.microsoft.com/wbem/wsman/1/wmi/root/scvmm/ErrorInfo?ID=1001]

Check that WS-Management service is installed and running on server v2-c1b4-p1.vmdc.net. For more information use the command "winrm helpmsg hresult". If v2-c1b4-p1.vmdc.net is a host/library/update server or a PXE server role then ensure that VMM agent is installed and running. Recommended Action

ensure the team is functioning correctly and retry the operation

To clear this condition, open Windows PowerShell and do the following:

```
PS C:\Users\Administrator.VMDC> Get-NetSwitchTeam *
Name : V2-HyperV-VSM-P12b352411-1eff-4e95-bc84-9f0fb5a339a4
Members : {Ethernet 5, Ethernet 4}
```

PS C:\Users\Administrator.VMDC> Get-NetSwitchTeam | Remove-NetSwitchTeam

After the obsolete NetSwitchTeam is removed, the host can be added to the Logical switch.

**3.** Verify that hosts ports show up in VSM. In UCSM, each host had two MGMT and two DATA vNICs. The DATA vNICs were used for NetSwitchTeam. On one or two occasions, when a host was added to the Nexus 1000V logical switch, only one interface showed up in the VSM for that VEM, even though both interfaces were selected. The procedure to add the host to the Nexus 1000V had to be repeated, and the interface that did not show up had to be added to the newly created Nexus 1000V connection.

This can be verified by logging into the VSM and looking at the output **from show interface brief**. Look for the VEM and the ports. A **show port-channel summary** should shows those ports added to the port-channel.

- 4. Close and reopen SCVMM. On occasion, odd behavior was seen, such as hosts not responding to messages. Connecting to hosts using Remote Desktop Protocol (RDP) showed that the hosts were in the correct state. Closing and reopening the SCVMM app cleared this state. This is most likely a winrm issue that needs further investigation when it happens again.
- 5. Create a Gold Template for SCVMM. After three to four weeks, SCVMM became unstable. A new SCVMM was created, and a Gold Template was generated from that VM, in case the instability recurs.
- **6.** Refer to Cisco Nexus 1000V for Microsoft Hyper-V Installation Guide, Release 5.2(1)SM1(5.1) for information about creating the Nexus 1000V logical switch in Hyper-V SCVMM.

# Adding VMs to Nexus V Switch for Hyper-V Logical Switch

This section shows the process for adding Virtual Machines to the Nexus 1000V Switch for Microsoft Hyper-V Logical switch.

1

## **Step 1** Go to the **VM Properties** page.

Right-click the VM and select Properties.

Step 2 Select Hardware Configuration and select the adapter to add to the logical switch.

There are two adapters in the test VMs. One connects to the Microsoft external switch for Management and the other connects to the Nexus 1000V.

**Step 3** Select the VM network.

On the network adapter properties page, click **Browse** to see a list of available VM networks.

| Home                  | Folder Host            | Virtual Machine                                             |                     |                          |                         | ^ 🔞         |
|-----------------------|------------------------|-------------------------------------------------------------|---------------------|--------------------------|-------------------------|-------------|
| <u>M</u> . <b>D</b> . | 🚛 🚺 Power Off 🎧 Re     | set 🔒 Migrate Sto                                           | orage 🛛 👬           | x 🖄 🔾                    | 🔶 🖌 📼                   |             |
| Create Shut           |                        | PT1-vS                                                      | STC1-VL2013 Prop    | erties                   | x                       | 5           |
| Down     Create       | General                | Save As New; Di:                                            | sk 👍 SCSI Adapter   | 🖉 DVD 🛛 🏾 Network Adapte | r 🗙 Remove              | -           |
| VMs and Services      |                        | E Se                                                        | elect a VM Networ   | k 2                      |                         |             |
| 🥵 Tenants             | Status                 | Select a VM Network                                         |                     |                          | ^                       | P           |
| a Clouds              | Hardware Configuration | Change the network that is used for deploying this service. |                     |                          | C. S. O                 |             |
| 📥 VM Networks         | Checkpoints            |                                                             |                     | ٩                        | Browse                  | V A C       |
| 📔 Storage             | Custom Properties      | Name De                                                     | escription          | Owner                    |                         | V., A., C., |
| 🔺 🚞 All Hosts         | Cattings               | Cisco VIC Ethernet Int                                      |                     | VMDC\Administrator       |                         | V A C       |
| ▲ 🖤 V2-Cluster        | settings               | PT1-VL2014                                                  |                     | VMDC\Administrator       | =                       | V A C       |
| v2-c1b3-p             | Actions                | PT2-VL2023                                                  |                     | VMDC\Administrator       |                         |             |
| v2-c2b1-p1            | Servicing Windows      | PT2-VL2024                                                  |                     | VMDC\Administrator       |                         |             |
| v2-c2b2-p             |                        | PT3-VL2033                                                  |                     | VMDC\Administrator       |                         |             |
| v2-c2b3-p1            | Dependencies           | PT3-VL2034                                                  |                     | VMDC\Administrator       |                         |             |
|                       | 81111                  | T1-VL101                                                    |                     | VMDC\Administrator       |                         |             |
|                       | Validation Errors      | T2-VL102                                                    |                     | VMDC\Administrator *     |                         | ~           |
|                       | Access                 |                                                             | Create VM           | Network Clear selection  |                         | ^           |
| 🔯 VMs and Serv        |                        |                                                             |                     | OK Cancel                |                         | of virtual  |
| 10 Fabric             |                        |                                                             |                     |                          | ·                       | =           |
| 🗮 Library             | View Script            |                                                             |                     |                          | OK Cancel               |             |
| jobs                  | view script            |                                                             |                     |                          | Cancel                  |             |
| Settings              | Go to rela             | ted object                                                  | Storage (1 disks    | )                        | Daily performance (CPU) |             |
|                       | ▼ Host: v2             | 2-c1b3-p1.vmdc.net                                          | Total storage (20.0 | 00 GB):                  | 2                       | Average     |

Figure 3-46 Select a VM Network

**Step 4** Select the classification.

I

After selecting the VM network, click the Classification drop-down and select the classification profile.

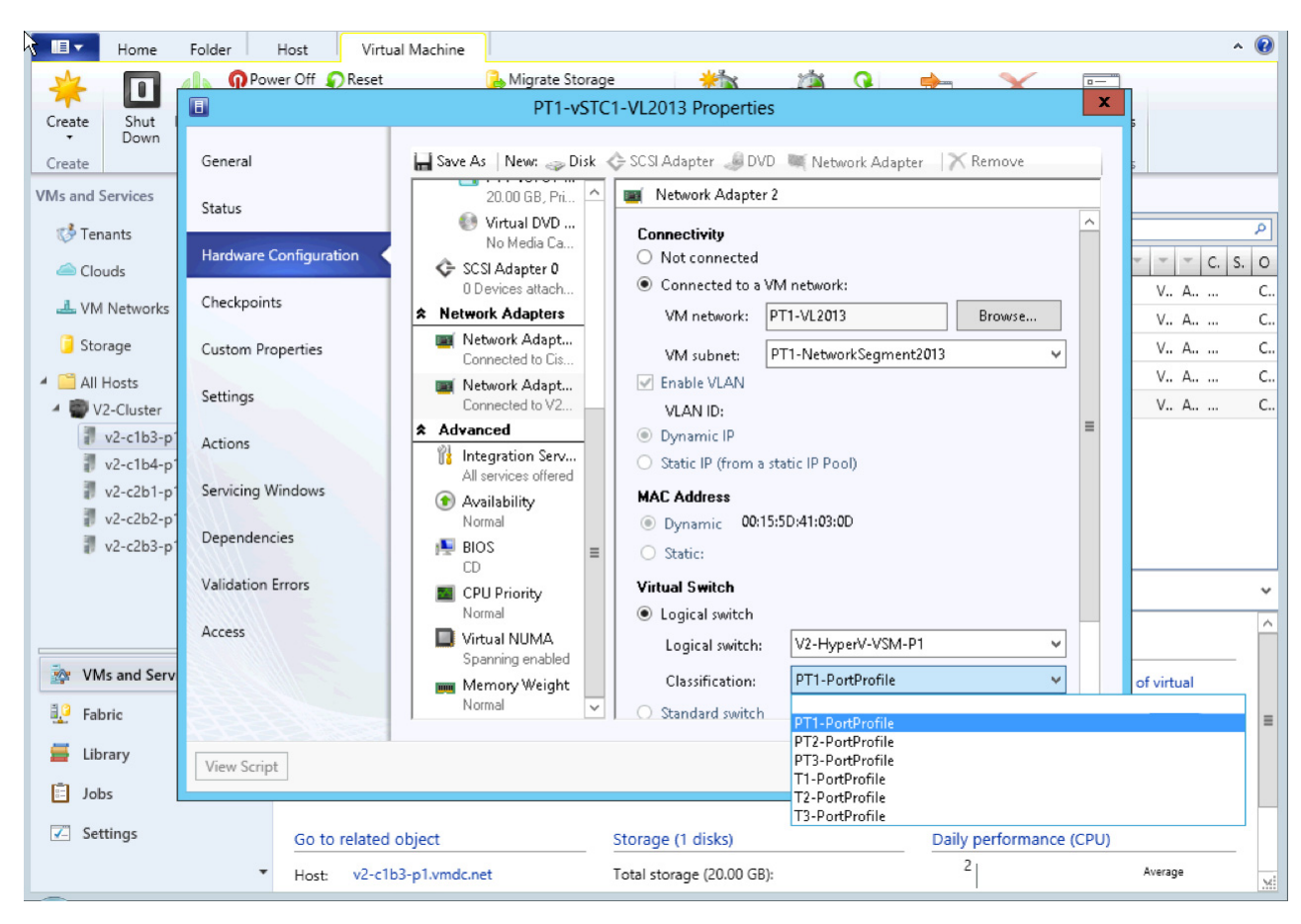

Figure 3-47 Select Classification

**Step 5** After selecting the classification, click **OK**.

**Step 6** Verify the Virtual Machine has been deployed by issuing a "show interface virtual" from the CLI of the VSM:

V2-HyperV-VSM-P1# show interface virtual

| Port   | Adapter     | Owner                      | Mod | Host         |
|--------|-------------|----------------------------|-----|--------------|
| Veth1  | Net Adapter | PT1-vSTC1-VL2013           | 3   | V2-C1B3-P1   |
| Veth2  | Net Adapter | PT1-vSTC1-VL2014           | 3   | V2-C1B3-P1   |
| Veth3  | Net Adapter | PT3-vSTC1-VL2033           | 3   | V2-C1B3-P1   |
| Veth4  | Net Adapter | T1-VSTC1-VL101             | 3   | V2-C1B3-P1   |
| Veth5  | Net Adapter | PT2-vSTC1-VL2023           | 4   | V2-C1B4-P1   |
| Veth6  | Net Adapter | PT2-vSTC1-VL2024           | 4   | V2-C1B4-P1   |
| Veth7  | Net Adapter | PT3-vSTC1-VL2034           | 4   | V2-C1B4-P1   |
| Veth8  | Net Adapter | T2-vSTC1-VL102             | 4   | V2-C1B4-P1   |
| Veth9  | Net Adapter | PT1-vSTC2-VL2013           | 5   | V2-C2B1-P1   |
| Veth10 | Net Adapter | PT1-vSTC2-VL2014           | 5   | V2-C2B1-P1   |
| Veth11 | Net Adapter | PT3-vSTC2-VL2033           | 5   | V2-C2B1-P1   |
| Veth12 | Net Adapter | T3-vSTC1-VL103             | 5   | V2-C2B1-P1   |
| Veth13 | Net Adapter | PT2-vSTC2-VL2023           | 6   | V2-C2B2-P1   |
| Veth14 | Net Adapter | PT2-vSTC2-VL2024           | 6   | V2-C2B2-P1   |
| Veth15 | Net Adapter | PT3-vSTC2-VL2034           | 6   | V2-C2B2-P1   |
| Veth16 | Net Adapter | LM-Windows Server 2012 -01 |     | 4 V2-C1B4-P1 |
| Veth17 | Net Adapter | LM-Win2008-02              | 4   | V2-C1B4-P1   |

# **Deployment Guidelines**

Γ

- 1. Select the correct interfaces when adding network adapters. In UCSM, each host has two MGMT and two DATA vNICs. From the Windows OS perspective, four VIC interfaces are presented. Ensure that the correct interfaces are selected when adding the hosts to virtual switches. Check the MAC addresses.
- **2.** Refer to **Connecting VMs to Logical Switch** in Cisco Nexus 1000v for Microsoft Hyper-V Installation Guide, Release 5.2(1)SM1(5.1) for more information.

1

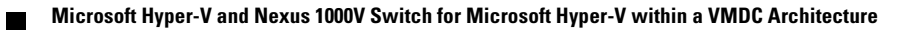